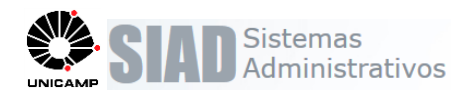

# Boletim de Release de Versão Sistema de Compras SCO-1.8.0 - Cotas

## Escopo

Essa alteração tem por objetivo permitir a manutenção de tipos de compra por modalidade (concorrência Ampla, Exclusiva, Cota Principal e Reservada), conforme Lei 8.666/1993, Lei 123/2006 e complementares e LEI Nº 16.928, de 16 de janeiro de 2019.

De maneira geral, quando a modalidade definida para a compra exigir que seja analisado o tipo de compra, será gerada uma simulação da compra, para analisar as possibilidades de concorrência e ao finalizar a simulação, a compra retorna para seu fluxo padrão.

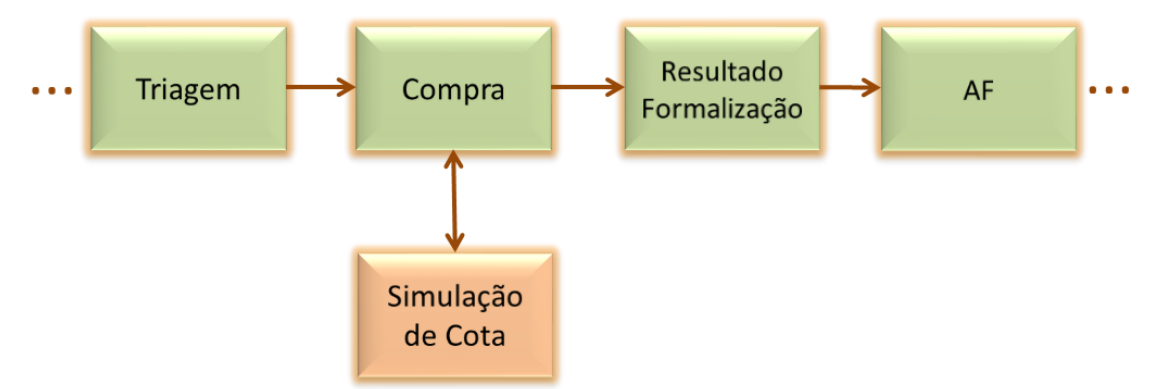

# Alterações realizadas

| 1.  | Editar e Salvar Compra              | 2    |
|-----|-------------------------------------|------|
| 2.  | Simulação de Cota                   | 4    |
| 3.  | Consulta detalhes do Item de Compra | 8    |
| 4.  | Finalizar Modalidade                | 9    |
| 5.  | Reabrir Compra                      | . 10 |
| 6.  | Termo de Referência                 | . 11 |
| 7.  | Grade de Cotação                    | . 12 |
| 8.  | Grade de Proposta                   | . 13 |
| 9.  | Impressão da Compra                 | . 15 |
| 10. | Resultado/Formalização              | . 15 |
| 11. | Geração de AF                       | . 17 |
| 12. | Tratar Encerramento                 | . 20 |
| 13. | Inclusão Ata ou Contrato            | . 21 |
| 14. | Solicitação de Compra               | . 22 |
| 15. | Anexos                              | . 23 |
|     |                                     |      |

\*As imagens destacadas neste documento são meramente ilustrativas.

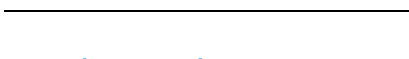

# 1. Editar e Salvar Compra

Compra >> Consultar / Editar Compra

Sistemas

| Voltar | Atrib. Comprador AF | Tratar Encerramento | Resultado | Finalizar Modalidade | Cot./Prop. | Reabrir | Cancelar | Imprimir | Salvar |
|--------|---------------------|---------------------|-----------|----------------------|------------|---------|----------|----------|--------|

- Quando a compra estiver na situação "Em Elaboração" ou "Em Cotação" e não possuir simulação já gerada.
- 1. Verifica se a compra possui Modalidade informada
- 2. Verifica se a modalidade obriga a gerar Simulação de Cota
- 3. Se Não, continua o processo normal de compras.

Se Sim,

- i. Verifica se o valor total da compra é maior que 80.000,00
- ii. Verifica se a modalidade permite tipo de compra cota principal/reservada;
- iii. Verifica se a compra possui solicitações de compra com mais de um CO/CL informado:

Se sim, emite a mensagem de alerta: "Existe(m) solicitação(ções) [] com mais de um CO/CL informado. Não será permitida geração de AF para cota com recurso compartilhado". Prossegue com a geração da cota (Apenas na geração da AF, se for item de cota principal/reservada será bloqueado. Isto devido a determinada compra não possuir recurso emitido até a formalização ou seu recurso ser excluído ao longo do tempo até a geração da AF).

iv. Verifica se a compra possui solicitações de compra com o mesmo item informado:

Se sim, emite mensagem: "Compra possui solicitação [número/ano solicitação] com mesmo item informado. Não será permitida a geração da simulação de cota". Não prossegue com a compra.

- 4. Gera a Simulação da cota de compra na versão 1. Inicia o tipo de compra para cada item conforme regra modalidade X tipo de compra X valor total do item \*<sup>1</sup>.
- 5. A situação da compra é alterada para "Em simulação de Cota". Uma ocorrência é gerada.
- Quando a compra estiver na situação "Em Elaboração" ou "Em Cotação" e possuir simulação já gerada.

Os campos "Forma", "Modalidade" e "Base Legal" ficarão bloqueados para edição e a coluna valor referencial na grid de itens também. (estes valores devem ser alterados na simulação de cota).

 Quando a compra estiver na situação "Em Simulação de Cota" Não será permitido editar a compra quando a situação for = "Em Simulação de Cota", deverá finalizar a simulação antes. Habilitado apenas as funções: "Atribuir Comprador", "Cot./Prop.", "Cancelar", "Imprimir" e "Excluir".

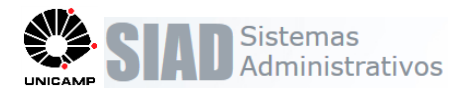

#### Ao excluir uma solicitação da compra

Verifica se Modalidade já esta informada para compra E se modalidade exige simulação de cota E se já possui simulação de cota cadastrada para a compra. Atualiza a quantidade do item na compra e na simulação de cota.

Se todas essas validações forem verdadeiras emite mensagem de alerta "Simulação de cota deverá ser gerada novamente com nova versão para compra".

#### Ao incluir uma solicitação da compra

Verifica se Modalidade já esta informada para compra E se modalidade exige simulação de cota E se já possui simulação de cota cadastrada para a compra. Se todas essas validações forem verdadeiras emite mensagem de alerta "Simulação de cota deverá ser gerada novamente com nova versão para compra".

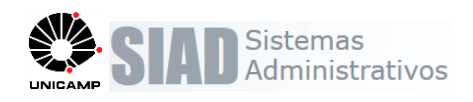

#### 2. Simulação de Cota

Compra >> Consultar / Editar Compra / Simulação de Cota

| Volt                      | ar                                          | Sim                           | ulação C                            | ota Compra                                | AF                | Tratar Encerramento           | Resultado                         | Finalizar M                       | odalidade <b>Cot.</b> ,          | Prop.                       | Cancelar 1     | Imprimir Salvar               | 1     |
|---------------------------|---------------------------------------------|-------------------------------|-------------------------------------|-------------------------------------------|-------------------|-------------------------------|-----------------------------------|-----------------------------------|----------------------------------|-----------------------------|----------------|-------------------------------|-------|
| ▼ Da<br>Nr.<br>Áre<br>Nr. | dos da C<br>Compra:<br>a de Com<br>Processo | ompra<br>2<br>npra: D<br>x: 0 | 967/2018<br>IVISÃO DE<br>1 -P- 2541 | Data ela<br>SUPRIMENTOS Respons<br>2/2018 | ıboraçã<br>sável: | o: 11/06/2018                 |                                   |                                   | Situação: E<br>Tipo: N           | im Simulação d              | e Cota         |                               | 2     |
| ▼ Da<br>Nr.<br>For        | dos da S<br>Simulaçâ<br>ma:<br>licitaçõe:   | imulaçi<br>io: 1<br>s da Co   | ão Cota<br>Ver<br>BEC/SP            | são Atual: Sim Data Simulaç<br>T Modal    | ão: 26/<br>idade: | /06/2018 Usu<br>PE - Pregão E | uário Alter<br>Eletrônico         | ação: PEDR                        | O LUIS DA SILVA                  |                             | Situação:      | Aberta<br>Trocar Modali       | idade |
|                           | Nr. Soli<br>8523/                           | citação<br>2018               |                                     | Justificativa<br>TESTE COTA CO/CL 2 N     | Tipo<br>ormal     | Categoria<br>MATERIAL         | Grupo<br>86                       | Unida<br>1 - REIT                 | oria                             | Solicitante<br>SHIGERU KOJI | MA Da          | ta de Liberação<br>11/06/2018 | _     |
|                           |                                             |                               |                                     | 1 registro(s) em 1                        | L página(         | (s)                           |                                   |                                   |                                  |                             |                |                               |       |
| ▼ Ite                     | ens da Co                                   | mpra p<br>Versão              | ara Simu                            | lação de Cota                             | Otda              | Vir Ref                       |                                   | Total                             | Tino                             | Justificativa               | Observação     | Nr Solicitação                | 0     |
| 1                         | 957806                                      | 4                             | 4643135                             | 4 -CARTUCHO TONER COMPAT.,<br>UNIDADE     | 750               | 81,00                         | 000 60                            | 750,00                            | Cota Principal                   |                             |                | 8523/2018                     | Ŧ     |
| 2                         | 957806                                      | 4                             | 4643135                             | 4 -CARTUCHO TONER COMPAT.,<br>UNIDADE     | 250               | 81,00                         | 20                                | 250,00                            | Cota<br>Reservada                |                             |                | 8523/2018                     | 8     |
| 3                         | 958644                                      | 1                             | 3955729                             | CONECTOR RJ45 MODELO<br>MACHO,<br>UNIDADE | 750               | 81,00                         | 60                                | 750,00                            | Cota Principal                   |                             |                | 8523/2018                     | ÷     |
| 4                         | 958644                                      | 1                             | 3955729                             | CONECTOR RJ45 MODELO<br>MACHO,<br>UNIDADE | 250               | 81,00                         | 20                                | 250,00                            | Cota<br>Reservada                |                             |                | 8523/2018                     | 8     |
|                           |                                             |                               |                                     |                                           |                   | Tot                           | Tota<br>al Principa<br>al Reserva | l 162.00<br>l 121.50<br>da 40.500 | 00,00<br>00,00 Tota<br>0,00 Tota | l Ampla<br>I Exclusiva      | 0,00           |                               |       |
| Volt                      | ar                                          |                               |                                     | 4 registro(s) en                          | n i pagin         | na(s)                         |                                   |                                   |                                  | Salvar                      | Split de Itens | Finalizar Real                | brir  |

#### Consulta

Qualquer usuário com acesso a manutenção/consulta da compra poderá acessar essa função. Se houver simulação para a compra, será carregada em tela a versão atual da simulação.

#### Editar

Função habilitada apenas se a situação da simulação for igual a "Aberta" e usuário logado com perfil "Comprador" ou "Supervisor de Compras" da Área de Compra da compra relacionada a compra.

- Itens da simulação
  - 1. Habilita para edição apenas se o campo Modalidade já esteja informado.
  - 2. Habilita o campo de "Valor Referencial" para edição.

2.1 Ao alterar o valor referencial de um item com tipo de compra "Cota Principal" se o valor informado for menor que o valor atual e menor que a regra de 80000,00 emite mensagem "Total R\$ XXXXX,XX é inferior ao limite da

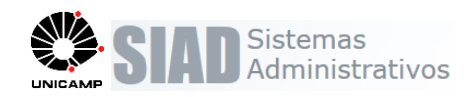

simulação R\$ 80.000,00 para cota principal". Deverá excluir o item com tipo de compra "Cota Reservada" alterar o valor do item "Cota Principal" e depois aplica a regras de tipo de compra novamente. Isto para garantir que o valor total do item esteja dentro do parâmetro de 80.000,00.

- 3. Habilita o campo "Tipo de Compra" para edição:
  - 3.1 As opções de tipo de compra, disponibilizadas na combobox para alteração, serão habilitadas conforme a regra de validação de Modalidade X Tipo de Compra, conforme \*<sup>1</sup>.
  - 3.2 Quanto o item possuir o tipo de compra igual a "Conta Principal" e já possuir a "Cota Reservada" relacionada, não habilita para edição.
  - 3.3 Quando o item possuir o tipo de compra igual a "Cota Reservada", não habilita para edição.
- 4. Habilita o campo de justificativa, conforme regras \*1
  - 4.1 Se Justificativa possuir o indicador de especificar, obrigatoriamente deverá preencher a coluna "Observação".

#### ✤ Adicionar (+)

- 1. Função habilitada apenas quando o tipo de item for igual a "Cota Principal"
- 2. Função habilitada apenas quando o item não possuir o mesmo item na simulação com tipo igual a "Cota Reservada".
- 3. Aplica a regra de split de quantidade do item  $*^2$ .

#### Excluir (-)

- 1. Função habilitada apenas quando o tipo de item for igual a "Cota Reservada";
- 2. Exclui o item e soma a quantidade no mesmo item com tipo igual a "Cota Principal";

#### Aplicar Todos (Split de Itens)

- Gera questionamento "Todos os tipos de compra dos itens da simulação serão alteração conforme modalidade definida. Deseja continuar?" Se não, aborta o processamento.
- 2. Para cada item com tipo de compra = "Cota Principal" aplica a regra Split Automático de Item  $*^2$ .

#### Alterar Modalidade / Confirmar

- 1. Habilitado apenas em modo de edição da simulação da cota e quando o campo modalidade está informado
- Inicia o tipo de compra do item na grid com o tipo de compra padrão definido para a modalidade por meio da regra \*<sup>1</sup>.
- 3. Traz a justificativa padrão do tipo de compra de cada item na grid, por meio da regra \*<sup>1</sup> e permite editar.
- 4. Popula a coluna Tipo de compra da grid apenas com os tipos de compras possíveis para a modalidade X valor da tabela, por meio da regra \*<sup>1</sup>.

#### Reabrir

Função habilitada apenas se:

Situação da Simulação da Cota igual a "Finalizada" e compra com situação igual a "Em Elaboração" ou "Em Cotação".

Usuário logado com perfil "Comprador" ou "Supervisor de Compras" da Área de Compra da compra relacionada a simulação.

 Gera questionamento "Deseja reabrir a simulação de Cota?" Se não, aborta o processamento.

Se sim:

- 1. Altera a versão atual da simulação para "Não";
- 2. Limpa o tipo de compra dos itens da compra, excluir o item cota se houver, refaz a sequencia dos itens da compra.
- Gera uma nova simulação com os itens da compra e incrementando 1 no número da simulação, com as mesmas consistências de inclusão da simulação de cota.
- 4. Gera ocorrência na compra com o tipo "Reabertura de Simulação de Cota";
- 5. Atualiza a situação da compra para "Em Simulação de Cota";
- 6. Atualiza a tela de simulação de cota e gera mensagem de "Operação concluída com sucesso".

#### Finalizar

Função habilitada apenas se:

Situação da Simulação da Cota igual a "Aberta".

Modalidade da situação estiver preenchida.

Usuário logado com perfil "Comprador" ou "Supervisor de Compras" da Área de Compra da compra relacionada a simulação.

Gera questionamento "Deseja finalizar a simulação de Cota?"

Se não, aborta o processamento.

Se sim,

1. Aplica a regra de Modalidade x Tipo de Compra \*<sup>1</sup>, apenas validando se modalidade X tipo está correta, se foi informado a justificativa para os casos que exige.

Se houver alguma inconsistência, emite mensagem "Item [item] com tipo de compra e modalidade inválida" e aborta o processamento.

2. Aplica a Split Automático de Item \*<sup>2</sup>, apenas validando se as quantidades atendem a quantidade para cota, e para os casos que não atende, se foi informada a justificativa.

Se houver alguma inconsistência, emite mensagem "Item [item] não atende as especificações para cota principal e reservada." e aborta o processamento.

- 3. Aplica regra de item repetido para item com cota principal/reservada.
- 4. Verifica se a modalidade é DE ou DL com Base Legal "DISP.LIC.ART.24-II LEI 8666/93" e valor maior que o limite definido. Se sim emite mensagem e aborta o processamento.
- 5. Será validado Quando modalidade = CE e o valor total da compra for maior que 176.000,00 "Valor total da compra ultrapassa o valor de R\$176.000,00 para aquisição por Convite Eletrônico" (O valor apresentado na mensagem deve ser o valor definido no parâmetro). Esta será apenas uma mensagem de alerta, não deve abortar o processamento.

- 6. Atualiza a situação da Compra para "Em Elaboração"
- 7. Atualiza a Forma de Aquisição, Modalidade e base legal definida na simulação para a compra.
- 8. Atualiza os dados do item compra com os dados do item da simulação (sequencia, valor referencial, quantidade cota principal e quantidade cota reservada, tipo de compra, justificativa e observação).
  - 9. Gera ocorrência na compra com o tipo "Finalização de Simulação de Cota" e na observação indicando qual a modalidade definida para a Cota.
  - 10. Atualiza a simulação de cota: Data da Simulação, Usuário da Simulação. Situação da Simulação "Finalizada".
  - 11. Atualiza a tela de simulação de cota e gera mensagem de "Operação concluída com sucesso".

#### Salvar

Aplica as consistências de Cota Reservada/Principal:

i. Verifica se possui item com tipo de compra cota principal sem item com cota reservada relacionada. Se sim, emite mensagem de obrigatoriedade.

Aplica as consistências de modalidade cota principal/reservada:

i. Verifica se o valor total da compra é maior que 80.000,00
ii. Verifica se algum item possui tipo de compra igual a cota principal/reservada;
iii. Verifica se a compra possui solicitações de compra com mais de um CO/CL informado:

Se sim, emite a mensagem de alerta: "Existe(m) solicitação(ções) [] com mais de um CO/CL informado. Não será permitida geração de AF para cota com recurso compartilhado" e prossegue.

iv. Verifica se a compra possui solicitações de compra com o mesmo item informado:

Se sim, emite mensagem: "Compra possui solicitação [número/ano solicitação] com mesmo item informado. Não será permitida a geração da simulação de cota". Não prossegue com a simulação.

v. Verifica se a modalidade é DE ou DL com Base Legal "DISP.LIC.ART.24-II LEI 8666/93" e valor maior que o limite definido. Se sim emite mensagem e aborta o processamento.

vi. Será validado Quando modalidade = CE e o valor total da compra for maior que 176.000,00 "Valor total da compra ultrapassa o valor de R\$176.000,00 para aquisição por Convite Eletrônico" (O valor apresentado na mensagem deve ser o valor definido no parâmetro). Esta será apenas uma mensagem de alerta, não deve abortar o processamento.

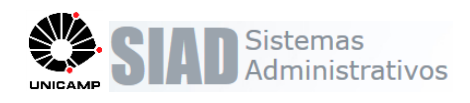

## 3. Consulta detalhes do Item de Compra

Compra >> Consultar / Editar Compra

Nos itens da compra poderá consultar os detalhes do mesmo. Serão apresentados os campos do item por tipo de compra: Sequencia, Valor Referencial, Quantidade, Valor Total, Tipo de Compra, Justificativa e observações (todos estes campos são somente de consulta, a alteração dos mesmos, quando possível será realizada na simulação de cota).

| •. Compra:<br>•ea de Compra: | 2967/2018<br>DIVISÃO DE | SUPRIMENT  | ros       | Data elabora<br>Responsáve                   | ação: 11/06/2018<br> :                                                                                                    | Situação:<br>Tipo:                          | Em Elabo<br>Normal | ração |                |                    |
|------------------------------|-------------------------|------------|-----------|----------------------------------------------|----------------------------------------------------------------------------------------------------|---------------------------------------------|--------------------|-------|----------------|--------------------|
| )bjeto:                      | TESTE COT/              | COM 2 CO   |           |                                              |                                                                                                    |                                             |                    |       |                |                    |
| . Processo:                  | 01 -                    | - 25412/20 | 18        | Data Limite                                  | de Conclusão da Compra:                                                                                                    | 29/06/2018                                  |                    |       |                |                    |
| irma:                        | BEC/SP                  | <b>v</b>   |           | Modalidade:                                  | PE - Pregão Eletrônico                                                                                                    | T                                           |                    |       |                |                    |
| olicitações da (             | Compra                  | 2020       | In        | formações Adic                               | cionais do Item                                                                                                    |                                             | ×                  |       |                |                    |
| Nr. Solicit                  | ação                    | 1          | Justifica |                                              |                                                                                                    |                                             |                    |       | Solicitante    | Data d<br>Liberaçã |
| tens da Compra               |                         |            | I         | tem Código Qta<br>1 957806 75<br>2 957806 25 | de. VIr. Ref.         Total         Tip           50         81.0000         60750.00         Cota Pri           50         81.0000         20250.00         Cot           70         Reserv         Reserv | D Justificativa Obser<br>ncipal<br>a<br>ada | vação              | _     | _              |                    |
| Compra por Lo                | ote                     |            |           |                                              |                                                                                                    |                                             |                    |       |                | Bec                |
| Código V                     | ersão Cód.              | BEC Qtde   |           | U.F                                          | Descrição                                                                                                    | V                                           | lr. Ref.           | Total | Nr.Solicitação |                    |
| 1 957806                     | 4 4643                  | 135 1000   | D UNIDAD  | E                                            | 4 - CARTUCHO TONER COMPAT.,                                                                                                    | HP,                                         |                    | 81.00 | 8523/2018      |                    |
|                              | 1 3955                  | 729 1000   | UNIDAD    | E                                            | CONECTOR RJ45 MODELO MACH                                                                                                    | D, CATE                                     |                    | 81.00 | 8523/2018      | <b>_</b>           |
| 3 958644                     |                         |            |           |                                              |                                                                                                    |                                             |                    |       |                |                    |

- Somente serão apresentadas as colunas se a simulação estiver finalizada, para os casos em que a modalidade obriga simulação. Para os demais casos apenas quando a modalidade estiver finalizada.
- No ícone de resultado do item, será apresentada a mensagem contendo o resultado do item principal e do item cota, quando possuir.

| ▼ Ite | ns da ( | Compr    | a      |          |       |                    |                                   |               |            |                 |         |            |                          |
|-------|---------|----------|--------|----------|-------|--------------------|-----------------------------------|---------------|------------|-----------------|---------|------------|--------------------------|
|       | Compr   | ra por L | ote    |          |       |                    |                                   |               |            |                 | B@C     | X          |                          |
|       | Cóc     | digo \   | /ersão | Cód. BEC | Qtde. | U.F                | Descrição                         | Vir. Ref.     | Total      | Nr.Solicitação  |         |            |                          |
| 1     | 958     | 3644     | 1      | 3955729  | 100   | UNIDADE            | CONECTOR RJ45 MODELO MACHO, CATE  | 801,0000      | 80.10      | 8547/2018       |         | •          |                          |
| 3     | 967     | 7692     | 1      | 5070198  | 100   | UNIDADE            | PATCH CORD USO INTERNO, CINZA 2 M | 801,0000      | 80.10      | 8547/2018       | 4       | -          |                          |
|       |         |          |        |          |       |                    |                                   | Compra: 3026/ | 2018 - AD. | JUDICADO/VENCED | OR - Em | Compra / ( | ota Reservada: - ADJUDIC |
|       |         |          |        |          |       | 2 registro(s) em 1 | pácina(s)                         |               |            |                 |         |            |                          |

 No total da compra é apresentada a soma dos valores considerando: Quando item = Cota Principal: qtde do item cota principal \* valor de referencia do item da compra; Quanto item = Cota Reservada: qtde do item cota reservada \* valor de referencia do item de cota reservada; Quando item = [Amplo, Exclusivo]: qtde. de do item da compra \* valor de referencia do item da compra

| 0 | Compra por | Lote   |          |       |         |                                   |           |          |                  | B@C | X |
|---|------------|--------|----------|-------|---------|-----------------------------------|-----------|----------|------------------|-----|---|
|   | Código     | Versão | Cód. BEC | Qtde. | U.F     | Descrição                         | Vir. Ref. | Total    | Nr.Solicitação   |     |   |
| 1 | 957806     | 4      | 4643135  | 100   | UNIDADE | 4 - CARTUCHO TONER COMPAT., HP,   | 810,0000  | 81.00    | 8553/2018        | ۵,  |   |
| 3 | 958644     | 1      | 3955729  | 100   | UNIDADE | CONECTOR RJ45 MODELO MACHO, CATE  | 808,0000  | 80.80    | 8553/2018        |     | ۲ |
| 5 | 967692     | 1      | 5070198  | 100   | UNIDADE | PATCH CORD USO INTERNO, CINZA 2 M | 20,0000   | 2.000,00 | 8553/2018        | ٩,  |   |
|   |            |        |          |       | 2       | - 1 - 1 - 1 - 1 - 1 - 1           |           |          | Total:163.800,00 |     |   |

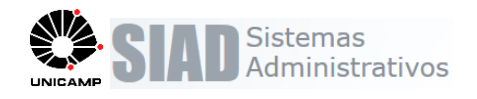

#### 4. Finalizar Modalidade

Compra >> Consultar / Editar Compra

| • Anexos | ing to dor  |                            |                                  |                        |                          |
|----------|-------------|----------------------------|----------------------------------|------------------------|--------------------------|
| Código   | Arquivo     | Observação                 | Data anexado                     | Usuário                | Nr.Solicitação           |
| Voltar   | Atrib. Comp | ador AF Tratar Encerrament | Resultado     Finalizar Modalida | ade Cot./Prop. Reabrin | Cancelar Imprimir Salvar |

Se modalidade exigir simulação de cota:

- Verifica se já possui simulação de cota com situação "Finalizada" cadastrada para a compra.
  - i. Se não possuir, emite mensagem "Modalidade exige simulação de cota. Gerar simulação de cota antes de finalizar modalidade.".
  - ii. Se possuir simulação de cota, para a simulação na versão atual:
    - A. Verifica se todos os itens possuem registro de simulação Se não possuir emite mensagem: "Item [] não possui simulação de cota. Gerar nova versão de simulação para a compra antes de finalizar modalidade.".
    - B. Verifica se a quantidade do item de compra é igual a quantidade do item da simulação (somar quantidade da simulação do item compra X quantidade do item da Compra).

Se não for igual emite mensagem: "Quantidade do Item [] divergente da simulação de cota. Gerar nova versão de simulação para a compra antes de finalizar modalidade.".

- C. Verifica se todos os itens possuem tipo de compra informada na compra
  - a) Se não existe emite mensagem "Tipo de Compra não informado para o item []. Gerar nova versão de simulação para a compra antes de finalizar modalidade.".
  - b) Se possuir tipo de compra informado para o item, verifica se a mesma existe no relacionamento tipo de compra X modalidade x valor (para o valor total do item).

b1) Se não existe emite mensagem "Tipo de Compra do item [] inválida para modalidade. Gerar nova versão de simulação para a compra antes de finalizar modalidade.".

- iii. Aplica Consistências de modalidade X cota principal/reservada:
  - a. Verifica se o valor total da compra é maior que 80.000,00
    b. Verifica se a modalidade permite tipo de compra cota principal/reservada;

c. Verifica se a compra possui solicitações de compra com mais de um CO/CL informado: Se sim, emite a mensagem de alerta: "Existe(m) solicitação(ções) [] com mais de um CO/CL informado. Não será permitida geração de AF para cota com recurso compartilhado".

Se modalidade não exige simulação de cota:

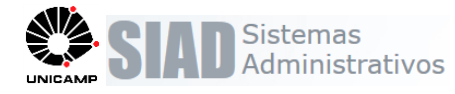

- Inicia o campo tipo de compra e justificativa do item da compra com o tipo/justificativa padrão por meio do relacionamento de modalidade X intervalo de valor total do item X Indicador padrão \*<sup>1</sup>.
- Verifica se algum item da compra possui tipo de compra = "Cota Principal" e Compra por lote = "S", Se for verdade emite mensagem "Compra possui item com cota principal/reservada. Não é permitida compra por lote.".

#### 5. Reabrir Compra

#### Compra >> Consultar / Editar Compra

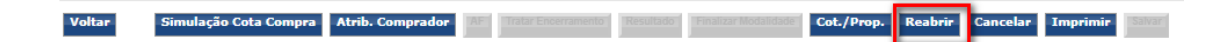

- Se a compra possui simulação, executa a rotina atual de reabertura e não limpa os campos Forma, Modalidade e Base legal. Não limpa os campos de detalhes do item da compra também.
- Caso Contrário executa a rotina atual e limpa os campos de detalhes do item da compra.

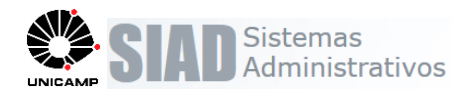

#### 6. Termo de Referência

#### Compra >> Consultar/Editar Compra >> Termo de Referência

Serão apresentados, na consulta e no relatório, todos os itens da compra, ordenados pelo numero de lote e sequencia, incluindo os itens que foram separados em cota principal e cota reservada com suas respectivas quantidades e valores.

| Dados da                                                                                                    | a Compra                                                                  |                                                                                        |                                                   |                                                                                                    |                                                                                                    |                                                                                                    |                                                                    |                                                                                                    |                                                                                     |                                                |                                                                         |                                                                                                    |                                                                                                    |                                                                                                    |
|----------------------------------------------------------------------------------------------------|---------------------------------------------------------------------------|----------------------------------------------------------------------------------------|---------------------------------------------------|----------------------------------------------------------------------------------------------------|----------------------------------------------------------------------------------------------------|----------------------------------------------------------------------------------------------------|--------------------------------------------------------------------|----------------------------------------------------------------------------------------------------|-------------------------------------------------------------------------------------|------------------------------------------------|-------------------------------------------------------------------------|----------------------------------------------------------------------------------------------------|----------------------------------------------------------------------------------------------------|----------------------------------------------------------------------------------------------------|
| Nr. Compr                                                                                                    | <b>ra:</b> 3                                                              | 013                                                                                    |                                                   |                                                                                                    | Data de Elabora                                                                                                    | ação: 29/                                                                                                    | /06/2018                                                           |                                                                                                    | Situ                                                                                | ação: E                                        | m Elabora                                                               | ção                                                                                                   |                                                                                                    |                                                                                                    |
| /ariação s                                                                                                    | sobre:                                                                    | Val                                                                                    | or Unitári                                        | o Valor 1                                                                                                    | otal                                                                                                    |                                                                                                    |                                                                    |                                                                                                    |                                                                                     |                                                |                                                                         |                                                                                                    |                                                                                                    |                                                                                                    |
| Itens da                                                                                                    | Compra                                                                    |                                                                                        |                                                   |                                                                                                    |                                                                                                    |                                                                                                    |                                                                    |                                                                                                    |                                                                                     |                                                |                                                                         |                                                                                                    |                                                                                                    |                                                                                                    |
| Lote Nr.                                                                                                    | i. Código                                                                 | Versão                                                                                 | Cód. BE                                           | C Descrição                                                                                                    | Unidade<br>Fornecimento                                                                                                    | Tipo<br>Compra                                                                                                    | Qtde.                                                              | Vir. Ref.                                                                                                    | Vir. Tot.                                                                           | Va                                             | riação %                                                                |                                                                                                    | Variação V                                                                                                    | 'alor                                                                                                    |
| 0                                                                                                    | 1 95780                                                                   | 5 4                                                                                    | 464313                                            | 4 -<br>5 CARTUCHO<br>TO                                                                                                    | UNIDADE                                                                                                    | Cota<br>Principal                                                                                                    | 75                                                                 | 810,0000                                                                                                    | 60.750,00                                                                           | 1,0000                                         |                                                                         | 8,100                                                                                                 | 00                                                                                                    |                                                                                                    |
| 0                                                                                                    | 2 95780                                                                   | 5 4                                                                                    | 464313                                            | 4 -<br>5 CARTUCHO<br>TO                                                                                                    | UNIDADE                                                                                                    | Cota<br>Reservada                                                                                                    | 25                                                                 | 810,0000                                                                                                    | 20.250,00                                                                           | 1,0000                                         |                                                                         | 8,100                                                                                                 | 00                                                                                                    |                                                                                                    |
| 0                                                                                                    | 3 958644                                                                  | 1                                                                                      | 395572                                            | 9 CONECTOR<br>RJ45 M                                                                                                    | UNIDADE                                                                                                    | Cota<br>Principal                                                                                                    | 75                                                                 | 810,0000                                                                                                    | 60.750,00                                                                           | 1,0000                                         |                                                                         | 8,100                                                                                                 | 00                                                                                                    |                                                                                                    |
| 0                                                                                                    | 4 958644                                                                  | 1                                                                                      | 395572                                            | 9 CONECTOR<br>RJ45 M                                                                                                    | UNIDADE                                                                                                    | Cota<br>Reservada                                                                                                    | 25                                                                 | 810,0000                                                                                                    | 20.250,00                                                                           | 1,0000                                         |                                                                         | 8,100                                                                                                 | 00                                                                                                    |                                                                                                    |
|                                                                                                    |                                                                           |                                                                                        |                                                   | 4 regis                                                                                                    | tro(s) em 1 págir                                                                                                    | 19(5)                                                                                                    |                                                                    |                                                                                                    |                                                                                     |                                                |                                                                         |                                                                                                    |                                                                                                    |                                                                                                    |
| oltar                                                                                                    |                                                                           |                                                                                        |                                                   |                                                                                                    |                                                                                                    | Sist                                                                                                    | ema de                                                             | Compras                                                                                                    |                                                                                     |                                                |                                                                         | D                                                                                                    | ATA IMPRESS                                                                                                    | Imprin<br>40: 04/07/2                                                                                                    |
| oltar                                                                                                    |                                                                           |                                                                                        |                                                   |                                                                                                    |                                                                                                    | Sist<br>Terr                                                                                                    | ema de<br>no de R                                                  | Compras<br>leferência                                                                                                    |                                                                                     |                                                |                                                                         | D                                                                                                    | ATA IMPRESS                                                                                                    | Imprin<br>40: 04/07/2<br>40: 15.44<br>PÁG.1 /                                                                                                    |
|                                                                                                    |                                                                           |                                                                                        |                                                   |                                                                                                    |                                                                                                    | Sist<br>Terr<br>N                                                                                                    | ema de<br>no de R<br>úm. 30 <i>1</i>                               | Compras<br>deferência<br>13/2018                                                                                           |                                                                                     |                                                |                                                                         | D                                                                                                    | )ATA IMPRESSÅ<br>ORA IMPRESSÅ                                                                                                    | Imprim<br>40: 04/07/21<br>40: 15.48<br>PÁG.1 /                                                                                                    |
| ioltar                                                                                                    | Compra                                                                    |                                                                                        |                                                   |                                                                                                    |                                                                                                    | Sist<br>Terr<br>N                                                                                                    | ema de<br>no de R<br>úm. 30′                                       | Compras<br>leferência<br>13/2018                                                                                           |                                                                                     |                                                |                                                                         | P                                                                                                    | DATA IMPRESSÅ                                                                                                    | Imprim<br>40: 04/07/2<br>40: 15.48<br>PÁG.1 /                                                                                                    |
| ados da orrea de con                                                                                                    | Compra<br>ompra: D                                                        | IVISÃO D                                                                               | E SUPRI                                           | MENTOS                                                                                                    | Data ela                                                                                                    | Sist<br>Terr<br>N<br>boração: 2                                                                                                    | ema de<br>no de R<br>úm. 307<br>9/06/2018                          | Compras<br>leferência<br>13/2018<br>8                                                                                      |                                                                                     | T                                              | Tipo: No                                                                | rmal                                                                                                  | DATA IMPRESSÅ<br>ORA IMPRESSÅ                                                                                                    | Imprim<br>30: 04/07/20<br>30: 15.48<br>PÁG.1 /                                                                                                    |
| ados da la co<br>rea de co<br>r. Proces                                                                                                    | Compra<br>ompra: D<br>sso de coi<br>co CL 2 C                             | IVISÃO D<br>npra: 11<br>iota                                                           | E SUPRII<br>-P-222/2(                             | MENTOS<br>018                                                                                                    | Data ela<br>Modalid<br>Condică                                                                                                    | Sist<br>Terr<br>N<br>boração: 2<br>ade: PP - Pi<br>es de Aquisi                                                                      | ema de<br>no de R<br>úm. 30'<br>9/06/2018<br>regão Pre             | Compras<br>leferência<br>13/2018<br>8<br>sencial<br>onforme Edital                                                         | Anexo                                                                               | 1                                              | lipo: No<br>Situação:<br>Variação                                       | rmal<br>Em Elabora<br>do lance sob                                                                    | ora impress)<br>ora impress)<br>ição<br>ição<br>ire o valor un                                                                                                    | Imprim<br>ÃO: 04/07/2<br>ÃO: 15.48<br>PÁG.1 /                                                                                                    |
| ados da la<br>rea de co<br>r. Proces<br>bieto: C                                                                                                    | Compra<br>ompra: D<br>so de con<br>C CL 2 C<br>Item                       | IVISÃO D<br>npra: 11<br>tota<br>Códiao 1                                               | E SUPRII<br>-P-222/2(                             | MENTOS<br>D18                                                                                                    | Data ela<br>Modalid<br>Condiçã<br>Desc                                                                                                    | Sist<br>Terr<br>N<br>uboração: 2<br>ade: PP - Pi<br>es de Aquisi<br>ricão                                                            | ema de<br>no de R<br>úm. 30<br>9/06/2018<br>regão Pre<br>ição: Co  | Compras<br>leferência<br>13/2018<br>8<br>esencial<br>onforme Edital                                                        | Anexo                                                                               | 1                                              | <sup>r</sup> ipo: No<br>Situação:<br>Variação<br>Qtde                   | rmal<br>Em Elabora<br>do lance sob                                                                    | ORA IMPRESSÅ<br>ORA IMPRESSÅ<br>Ição<br>ore o valor un<br>Vir.Total R\$                                                                                                    | Imprim<br>50: 04/07/2<br>50: 15.48<br>PÁG.1 /<br>itário<br>Var.Lance                                                                                                    |
| ados da la correa de corr. Processibieto: Correcto de la correctoria de la correctoria de la corrector | Compra<br>ompra: D<br>sso de con<br>C CL 2 C<br>Item                      | IVISÃO D<br>npra: 11<br>ota<br>Código '<br>957806                                      | E SUPRII<br>-P-222/2(<br>Versão (<br>4            | MENTOS<br>018<br>266. BEC<br>4643135 4-0                                                                                                    | Data ela<br>Modalido<br>Condiçõ<br>Desc<br>NETUCHO TONER                                                                                                    | Sist<br>Terr<br>N<br>boração: 2<br>ade: PP - Pi<br>es de Aquisi<br>rição<br>: COMPAT., HF                                            | ema de<br>no de R<br>úm. 30<br>9/06/2018<br>regão Pre<br>ição: Co  | Compras<br>teferência<br>13/2018<br>8<br>ssencial<br>onforme Edital<br>UNIDADE                                             | Anexo<br>COTA PRIN                                                                  | CIPAL                                          | Ĩipo: No<br>Situação:<br>Variação<br>Qtde<br>75                         | D<br>H<br>Em Elabora<br>do lance sob<br>Vir.Unit.R\$<br>810.0000                                      | NATA IMPRESSÅ<br>ORA IMPRESSÅ<br>Ição<br>re o valor un<br>Vir.Total R\$<br>6.750.0000                                                                                                    | Imprim<br>50: 04/07/2<br>50: 15.48<br>PÁG.1 /<br>itário<br>Var.Lance<br>8,11                                                                                                    |
| ados da urea de co<br>r. Proces<br>bieto: C<br>Lote<br>0                                                                                                    | Compra<br>ompra: D<br>sso de con<br>CO CL 2 C<br>Item<br>1<br>2           | IVISÃO D<br>npra: 11<br>ota<br>Código 1<br>957806                                      | E SUPRII<br>-P-222/2(<br>Versão<br>4<br>4         | MENTOS<br>018<br>2001. BEC<br>4643135 4-C<br>0647<br>4643135 4-C<br>0647                                                                                                    | Data ela<br>Modalid<br>Condiçõ<br>RETUCHO TONER<br>24, AMAR<br>RETUCHO TONER<br>24, AMAR                                                                                                    | Sist<br>Terr<br>N<br>boração: 2<br>ade: PP - P<br>es de Aquisi<br>rição<br>: COMPAT., HF                                             | ema de<br>no de R<br>úm. 30<br>9/06/2018<br>regão Pre<br>ição: Co  | Compras<br>teferência<br>13/2018<br>8<br>ssencial<br>onforme Edital<br>UNIDADE<br>UNIDADE                                  | Anexo<br>COTA PRIN<br>COTA RESE                                                     | T<br>S<br>CIPAL<br>RVADA                       | lipo: No<br>Situação:<br>Variação<br>Qtde<br>75<br>25                   | mal<br>Em Elabora<br>do lance sob<br>Vir. Unit.R\$<br>810,0000<br>810,0000                            | NATA IMPRESSÅ<br>ORA IMPRESSÅ<br>IÇÃO<br>ORE O VAIOT UN<br>VIr.Total R\$<br>60.750.0000<br>20.250.0000                                                                                                    | Imprim           ÅO:         04/07/2i           ÅO:         15.48           PÅG.1 /            itário         Var.Lance           Ø.8,11         8,11                                                                                                    |
| ados da frea de co<br>r. Processibieto: C<br>Lote<br>0<br>0<br>0                                                                                                    | Compra<br>ompra: D<br>sso de coi<br>co CL 2 C<br>item<br>1<br>2<br>3      | IVISÃO D<br>mpra: 11<br>cota<br>957806<br>957806<br>958644                             | E SUPRI<br>-P-222/2(<br>4 -<br>4 -<br>1           | MENTOS<br>018<br>264. BEC<br>4643135 4 - C<br>2647<br>3955729 CAN                                                                                                    | Data ela<br>Modalid<br>Condiçõ<br>ARTUCHO TONER<br>2A, AMAR<br>ARTUCHO TONER<br>2A, AMAR<br>ECTOR RJ45 MOC<br>SORIA 6:                                                                                                | Sist<br>Terr<br>N<br>Iboração: 2<br>ade: PP - Pi<br>es de Aquisi<br>rição<br>COMPAT., HF<br>: COMPAT., HF                            | ema de<br>no de R<br>úm. 30'<br>9/06/2018<br>regão Pre<br>ição: Co | Compras<br>leferência<br>13/2018<br>8<br>ssencial<br>onforme Edital<br>UNIDADE<br>UNIDADE<br>UNIDADE                       | Anexo<br>COTA PRIN<br>COTA RESE<br>COTA PRIN                                        | CIPAL<br>RVADA<br>CIPAL                        | Fipo: No<br>Situação:<br>Variação<br>Qtde<br>75<br>25<br>75             | rmal<br>Em Elabora<br>do lance sob<br>Vir.Unit.R\$<br>810,0000<br>810,0000<br>810,0000                | ATA IMPRESS <i>i</i><br>ORA IMPRESS <i>i</i><br>ição<br>ore o valor un<br><b>Vir.Total R\$</b><br>60.750,0000<br>60.750,0000<br>60.750,0000                                                                                                    | Imprim           ÅO:         04/07/2           ÅO:         15.48           PÅG.1 /            itário         Var.Lance           8.11         8.11           8.11         8.11                                                                                   |
| ados da o<br>rea de co<br>r. Proces<br>bieto: C<br>Lote<br>0<br>0<br>0<br>0                                                                                                    | Compra<br>pmpra: D<br>sso de con<br>co CL 2 C<br>Item<br>1<br>2<br>3<br>4 | IVISÃO D<br>npra: 11<br>ota<br><b>Código '</b><br>957806<br>957806<br>958644<br>958644 | E SUPRII<br>-P-222/2(<br>4 -<br>4 -<br>1 -<br>1 - | MENTOS<br>018<br>264. BEC<br>4643135<br>4-C<br>2647<br>3955729<br>CAT<br>3955729<br>CAT<br>3955729<br>CAT                                                                                                 | Data ela<br>Modalid<br>Condiçã<br>Desc<br>RETUCHO TONER<br>2A, AMAR<br>RETUCHO TONER<br>2A, AMAR<br>ECTOR RJ45 MOC<br>ECTOR RJ45 MOC<br>ECTOR RJ45 MOC                                                                | Sist<br>Terr<br>N<br>boração: 2<br>ade: PP - Pi<br>es de Aquisi<br>reao<br>t COMPAT., HF<br>ECOMPAT., HF<br>ELO MACHO,<br>ELO MACHO, | ema de<br>no de R<br>úm. 30'<br>9/06/2018<br>regão Pre<br>ição: Co | Compras<br>leferência<br>13/2018<br>8<br>esencial<br>onforme Edital<br>UNIDADE<br>UNIDADE<br>UNIDADE<br>UNIDADE            | Anexo<br>COTA PRIN<br>COTA RESE<br>COTA PRIN<br>COTA RESE                           | T<br>S<br>S<br>CIPAL<br>CIPAL<br>RVADA         | Tipo: No<br>Situação:<br>Variação<br>Qtde<br>75<br>25<br>75<br>25<br>25 | D<br>H <sup>i</sup><br>Em Elabora<br>do lance sob<br>Vir.Unit.RS<br>810,0000<br>810,0000<br>810,0000  | ATA IMPRESS/<br>ORA IMPRESS/<br>ORA I | Imprim           AO:         04/07/21           AO:         15.48           PAG.1 /            itário         Var.Lance           8.11         8.11           8.11         8.11           8.11         8.11                                                      |
| ados da l<br>rea de co<br>r. Proces<br>bieto: C<br>Lote<br>0<br>0<br>0<br>0                                                                                                    | Compra<br>ompra: D<br>sso de coi<br>co CL 2 C<br>item<br>1<br>2<br>3<br>4 | IVISÃO D<br>npra: 11<br>ota<br>Código '<br>957806<br>957806<br>958644<br>958644        | E SUPRII<br>-P-222/20<br>4 -<br>4 -<br>1 -<br>1 - | MENTOS<br>D18<br>26d. BEC<br>4643135<br>4-C<br>6643<br>3955729<br>4643135<br>4-C<br>6643<br>3955729<br>4-2<br>6043<br>3955729<br>4-2<br>6043<br>2004<br>2004<br>2004<br>2004<br>2004<br>2004<br>2004<br>2 | Data ela<br>Modalid<br>Condiçã<br>Desc<br>ARTUCHO TONER<br>2A, AMAR<br>ARTUCHO TONER<br>2A, AMAR<br>ECTOR R.145 MOC<br>GORIA 6:                                                                                       | Sist<br>Terr<br>N<br>kboração: 2<br>ade: PP - Pi<br>es de Aquisi<br>rição<br>: COMPAT., HF<br>ELO MACHO,<br>NELO MACHO,              | ema de<br>no de R<br>úm. 30'<br>9/06/2018<br>regão Pre<br>ção: Co  | Compras<br>leferência<br>13/2018<br>8<br>esencial<br>onforme Edital<br>UNIDADE<br>UNIDADE<br>UNIDADE<br>UNIDADE            | Anexo<br>Cota prino<br>Cota rese<br>Cota prino<br>Cota rese                         | CIPAL<br>RVADA<br>RVADA                        | Fipo: No<br>Situação:<br>Variação<br>Qtde<br>75<br>25<br>75<br>25<br>25 | rmal<br>Em Elabora<br>do lance sob<br>Vir.Unit.R\$<br>810.0000<br>810.0000<br>810.0000                | ATA IMPRESS/<br>ORA IMPRESS/<br>ORA IMPRESS/<br>ORA ORA<br>ORA<br>ORA<br>ORA<br>ORA<br>ORA<br>ORA<br>ORA<br>ORA<br>ORA                                                                                                    | Imprim<br>30: 04/07/24<br>NO: 15.48<br>PAG.1 /<br>Itário<br>Var.Lance<br>8.11<br>8.11<br>8.11<br>162.000,00                                                                                                    |
| ados da urea de co<br>r. Proces<br>bieto: C<br>Lote<br>0<br>0<br>0<br>0                                                                                                    | Compra<br>ompra: D<br>sso de con<br>O CL 2 C<br>ttom<br>1<br>2<br>3<br>4  | IVISÃO D<br>npra: 11<br>ota<br>Código '<br>957806<br>957806<br>958644<br>958644        | E SUPRII<br>-P-222/20<br>4 -<br>4 -<br>1 -<br>1 - | MENTOS<br>D18<br>26d. BEC<br>4643135 4 - C<br>4643135 4 - C<br>6643<br>3955729 CON<br>CATI<br>3955729 CATI                                                                                                | Data ela<br>Modalid<br>Condiçã<br>Desc<br>ARTUCHO TONER<br>2A, AMAR<br>ARTUCHO TONER<br>2A, AMAR<br>ARTUCHO TONER<br>2A, AMAR<br>ARTUCHO TONER<br>2A, AMAR<br>ARTUCHO TONER<br>2A, AMAR<br>ARTUCHO TONER<br>200RIA 6; | Sist<br>Terr<br>N<br>Idoração: 2<br>ade: PP - Pi<br>es de Aquisi<br>rição<br>: COMPAT., HF<br>ELO MACHO,<br>VELO MACHO,              | ema de<br>no de R<br>úm. 30'<br>9/06/2011<br>regão Pre<br>ição: Co | Compras<br>leferência<br>13/2018<br>8<br>esencial<br>onforme Edital<br>UNIDADE<br>UNIDADE<br>UNIDADE                       | Anexo<br>COTA PRIN<br>COTA RESE<br>COTA PRIN<br>COTA RESE<br>COTA RESE              | CIPAL<br>RVADA<br>RVADA<br>S Alocados          | Fipo: No<br>Situação:<br>Variação<br>Qtde<br>75<br>25<br>75<br>25<br>25 | D<br>Hi<br>Em Elabora<br>do lance sob<br>Vir.Unit.R\$<br>810.0000<br>810.0000<br>810.0000             | ATA IMPRESS/<br>ORA IMPRESS/<br>ORA IMPRESS/<br>ORA IMPRESS/<br>ORA IMPRESS/<br>ORA IMPRESS/<br>00000000000000000000000000000000000                                                                                                    | Imprim<br>Xo: 04/07/2<br>Xo: 15.48<br>PÁG.1 /<br>itário<br>Var.Lance<br>8.11<br>8.11<br>8.11<br>162.000,00                                                                                                    |
| ados da rea de co<br>r. Proceso<br>0 0 0                                                                                                    | Compra<br>ompra: D<br>sos de coi<br>O CL 2 C<br>Item<br>1<br>2<br>3<br>4  | IVISÃO D<br>npra: 11<br>ota<br><b>Código</b><br>957806<br>958644<br>958644             | E SUPRII<br>-P-222/2(<br>4                        | MENTOS<br>018<br>266. BEC<br>4643135 4-C<br>4643135 4-C<br>0647<br>3955729 CON<br>3955729 CON<br>CATI                                                                                                    | Data ela<br>Modalid<br>Condiçã<br>Desc<br>ARTUCHO TONER<br>2A, AMAR<br>RATUCHO TONER<br>2A, AMAR<br>ECTOR RJ45 MOC<br>IGORIA 6;<br>CO                                                                                 | Sist<br>Terr<br>N<br>ade: PP - Pi<br>es de Aquisi<br>rição<br>COMPAT., HF<br>ELO MACHO,<br>ELO MACHO,                                | ema de<br>no de R<br>úm. 30'<br>9/06/2011<br>regão Pre<br>ição: Co | Compras<br>leferência<br>13/2018<br>8<br>esencial<br>onforme Edital<br>UNIDADE<br>UNIDADE<br>UNIDADE<br>UNIDADE<br>UNIDADE | Anexo<br>COTA PRIN<br>COTA RESE<br>COTA PRIN<br>COTA RESE<br>COTA PRIN<br>COTA RESE | CIPAL<br>RVADA<br>CIPAL<br>RVADA<br>S Alocados | līpo: No<br>Situação:<br>Variação<br>25<br>75<br>25<br>75<br>25         | D<br>Hi<br>Em Elabora<br>do lance sob<br>Vir.Unit.R\$<br>810,0000<br>810,0000<br>810,0000<br>810,0000 | ATA IMPRESS/<br>ORA IMPRESS/<br>ore o valor un<br>Vir.Total R\$<br>60.750.0000<br>20.250.0000<br>20.250.0000<br>Total:                                                                                                    | Imprin           \$0: 04/07/3           \$0: 15.4           PÁG.1 /           itário           Var.Lanco           8,°           8,°           8,°           8,°           8,°           8,°           9,°           9,°           162.000,0           Valor R\$ |

400,00

Total:

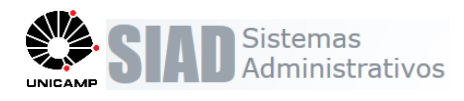

pra >> Consultar / Editar Compras >> Imprimir/Grade de Cotações

#### 7. Grade de Cotação

#### Compra >> Consultar / Editar Compras >> Imprimir/Grade de Cotações

Serão apresentados para seleção os itens por tipo de compra (cota principal, cota reservada, ampla, exclusiva). A seleção de cotações e compras para calculo da média será por Item/Tipo de compra, ou seja, para item cota reservada e principal, quando houver, as grades serão apresentadas separadamente.

|      | Código                  | Versão                                                 | Descrição                                                                 |                                                                                                    | U.F.                                                           |                                              | Tipo Compra                                                | Categoria                                             | Qtde.                                          | Vlr.Ref.                                                | Total    |
|------|-------------------------|--------------------------------------------------------|---------------------------------------------------------------------------|----------------------------------------------------------------------------------------------------|----------------------------------------------------------------|----------------------------------------------|------------------------------------------------------------|-------------------------------------------------------|------------------------------------------------|---------------------------------------------------------|----------|
| ٢    | 957806                  | 4 4 - CARTI                                            | JCHO TONER COMPAT., HP,                                                   | . UNIDAD                                                                                              | E                                                              |                                              | Cota Principal                                             | Material                                              | 75                                             | 809,0000                                                | 60.675,0 |
| D    | 957806                  | 4 4 - CARTI                                            | JCHO TONER COMPAT., HP,                                                   | . UNIDAD                                                                                              | E                                                              |                                              | Cota Reservada                                             | Material                                              | 25                                             | 810,0000                                                | 20.250,0 |
|      | 958644                  | 1 CONECTO                                              | R RJ45 MODELO MACHO, CA                                                   | TE UNIDAD                                                                                             | E                                                              |                                              | Cota Principal                                             | Material                                              | 75                                             | 811,0000                                                | 60.825,0 |
|      | 958644                  | 1 CONECTO                                              | R RJ45 MODELO MACHO, CA                                                   | TE UNIDAD                                                                                             | E                                                              |                                              | Cota Reservada                                             | Material                                              | 25                                             | 812,0000                                                | 20.300,0 |
|      | 967692                  | 1 PATCH CO                                             | ORD USO INTERNO, CINZA 2                                                  | M UNIDAD                                                                                              | E                                                              |                                              | Exclusiva                                                  | Material                                              | 100                                            | 20,0000                                                 | 2.000,0  |
| ota  | ções                    |                                                        |                                                                           |                                                                                                    | 5 registro(s)                                                  | em 1 página(                                 | s)                                                         |                                                       |                                                |                                                         |          |
| Cota | ções<br>Calc.Médio      | Data Cotação                                           | <ul> <li>Nr. Proc. Cotação</li> </ul>                                     | Área de Compra                                                                                        | <u>Otde.</u>                                                   | em 1 página(<br>U.F. 0                       | s)<br><u>Valor Unit.</u>                                   | CPF/CNP:                                              | 1 +                                            | Fonte                                                   |          |
| Cota | ções<br>Calc.Médio      | Data Cotação<br>02/08/2018                             | Nr. Proc. Cotação                                                         | Área de Compra<br>DIVISÃO DE<br>SUPRIMENTOS                                                           | Otde.                                                          | em 1 página(<br>U.F. O<br>UNIDADE            | s)<br><u>Valor Unit.</u><br>7,0000                         | CPF/CNP:<br>11208353000                               | 106 FLEX MOB                                   | Fonte                                                   |          |
| Cota | ções<br>Calc.Médio      | Data Cotação<br>02/08/2018<br>01/08/2018               | Nr. Proc. Cotação<br>11-P-11111/2018<br>1-P-25115/2018                    | Área de Compra<br>DIVISÃO DE<br>SUPRIMENTOS<br>DIVISÃO DE<br>SUPRIMENTOS                              | <ul> <li>Otde.</li> <li>1</li> <li>100</li> </ul>              | em 1 página(<br>ULF. O<br>UNIDADE<br>UNIDADE | s)<br><u>Valor Unit.</u><br>7,0000<br>708,0000             | CPF/CNP:<br>11208353000<br>11208353000                | 106 FLEX MOB                                   | Fonte<br>Illário Par                                    |          |
| iota | ções<br>Calc.Médio<br>V | Data Cotação<br>02/08/2018<br>01/08/2018<br>01/08/2018 | Nr. Proc. Cotação<br>11-P-11111/2018<br>1-P-25115/2018<br>22-P-22222/2018 | Área de Compra<br>DIVISÃO DE<br>SUPRIMENTOS<br>DIVISÃO DE<br>SUPRIMENTOS<br>DIVISÃO DE<br>SUPRIMENTOS | <ul> <li>Otde.</li> <li>1</li> <li>100</li> <li>100</li> </ul> | em 1 páginal                                 | s)<br><u>Valor Unit.</u><br>7,0000<br>708,0000<br>609,0000 | CPF/CNP:<br>11208353000<br>11208353000<br>45739042000 | 106 FLEX MOB<br>106 FLEX MOB<br>187 F.G. JUNIC | <u>Fonte</u><br>Illário par<br>Illário par<br>R & Cia L |          |

Na impressão os itens serão apresentados separadamente, parte cota principal e reservada, quando houver, bem como todos os cálculos de média serão executados por Item/Tipo Compra, respeitando a sequencia de cada item definida na compra.

| Dado   | s da Com   | pra            |                |              | SIS            | TEMA<br>Grade | DE COMPRAS<br>de Cotações |                     |                                         | DATA E<br>HORA | EMISSÃO:<br>EMISSÃO:<br>Pág. 1 de | 03/08/2018<br>11:12<br>3 |
|--------|------------|----------------|----------------|--------------|----------------|---------------|---------------------------|---------------------|-----------------------------------------|----------------|-----------------------------------|--------------------------|
|        |            | Nº Compra:     | 3047/2018      |              |                |               | Área de Co                | mpra: 1-DIVISÃO     | E SUPRIMENTOS                           |                |                                   |                          |
|        | Nº Process | so de Compra:  | 11-P-2158/2018 |              |                |               | Comp                      | ador:               |                                         |                |                                   |                          |
| tem 1  | da Compr   | Descrição      |                | liinidada da |                | Dtdo          | Mrtinit                   | Vir Total           | Fonto                                   | Origom         | Data                              | Processo                 |
| 000.   | COU.DEC    | Descrição      |                | onidade de   | Про            | atue.         | VII.OIIIC                 | VII.TOtal           | E.G. JUNIOR & CIA                       | Chigen         | 01/08/2018                        | 22-P-22222/2018          |
| 957806 | 4643135    | 4 - CARTUCHO   | TONER COMPAT., |              | Cota Principal | 75            | 609,0000                  | 45.675,0            | LTDA-EPP                                | Cotação BEC    | 01/08/2018                        | 22-1-22222/2010          |
|        | 1010100    | HP, Q6472A, AI | MAR            |              | oota r mopa    |               | 708,0000                  | 53.100,0            | FLEX MOBILIARIO PAR/<br>ESCRITÓRIO LTDA | Cotação BEC    | 01/08/2018                        | 1-P-25115/2018           |
|        |            |                |                |              | _              |               |                           | alor Médio Unitári  | <b>):</b>                               | 658,5000       |                                   | -18,60 %                 |
|        |            |                |                |              |                |               |                           | Valor Médio Tota    | l:                                      | 49.387,50      |                                   | -18,60 %                 |
|        |            |                |                |              |                |               | Valor                     | Referência Unitári  | <b>):</b>                               | 809,0000       |                                   |                          |
|        |            |                |                |              |                |               | Va                        | lor Referência Tota | 1:                                      | 60.675,00      |                                   |                          |
| tem 2  |            |                |                |              |                |               |                           |                     |                                         |                |                                   |                          |
| Cód.   | Cód.BEC    | Descrição      |                | Unidade de   | Tipo           | Qtde.         | Vir.Unit.                 | Vir.Total           | Fonte                                   | Origem         | Data                              | Processo                 |
| 957806 |            | 4 - CARTUCHO   | TONER COMPAT.  |              | Cota Reservada |               | 609,0000                  | 15.225,0            | 0 F.G. JUNIOR & CIA                     | Cotação BEC    | 01/08/2018                        | 22-P-22222/2018          |
|        | 4643135    | HP, Q6472A, AM | MAR            | UNIDADE      |                | 25            | 708,0000                  | 17.700,0            | FLEX MOBILIÁRIO PAR/<br>ESCRITÓRIO LTDA | Cotação BEC    | 01/08/2018                        | 1-P-25115/2018           |
|        |            |                |                |              |                |               |                           | alor Médio Unitári  | :                                       | 658,5000       |                                   | -18,70 %                 |
|        |            |                |                |              |                |               |                           | Valor Médio Tota    | l:                                      | 16.462,50      |                                   | -18,70 %                 |
|        |            |                |                |              |                |               | Valor                     | Referência Unitári  | <b>):</b>                               | 810,0000       |                                   |                          |
|        |            |                |                |              |                |               | Va                        | lor Referência Tota | l:                                      | 20.250,00      | ]                                 |                          |

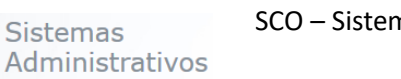

#### 8. Grade de Proposta

pra >> Consultar / Editar Compras >> Imprimir/Grade de Propostas

#### Compra >> Consultar / Editar Compras >> Imprimir/Grade de Proposta

Serão apresentados para seleção os itens por tipo de compra (cota principal, cota reservada, ampla, exclusiva). A seleção de propostas e compras será por Item/Tipo de compra, ou seja, para item cota reservada e principal, quando houver, as grades serão apresentadas separadamente.

|       | Código Ve      | rsão         | Des                  | crição                    |       | U.F.         | Ti                | ipo Compra    | Categoria   | Qtde.       | Vir.Ref.          | Total    |
|-------|----------------|--------------|----------------------|---------------------------|-------|--------------|-------------------|---------------|-------------|-------------|-------------------|----------|
| )     | 957806         | 3 0          | CARTUCHO TONER C     | OMPAT., HP, Q647          | UNID  | ADE          | Cot               | ta Principal  | Material    |             | 75 810,0000       | 60.750,0 |
| )     | 957806         | з            | CARTUCHO TONER C     | OMPAT., HP, Q647          | UNID  | ADE          | Cot<br>Res        | ta<br>servada | Material    |             | 25 808,0000       | 20.200,0 |
|       | 958644         | 1 0          | CONECTOR RJ45 MO     | DELO MACHO, CATE.         | UNIDA | ADE          | Exc               | lusiva        | Material    | 1           | 00 20,0000        | 2.000,0  |
| otaç  | ções           |              |                      |                           |       | 3 registro(s | s) em 1 página(   | s)            |             |             |                   |          |
|       | Data Cot       | ação         | • Nr. Proc. Cotação  | Área de Compra            | Qtde. | U.F.         | Valor Unit.       | CPF           | /CNPJ       |             | Fonte             |          |
| 2     | 30/08/2        | 018          | 1-P-11111/2018       | DIVISÃO DE<br>SUPRIMENTOS | 100   | UNIDADE      | 810,00            | 00 1120835    | 3000106     | FLEX MOBIL  | LIÁRIO PAR        |          |
|       | 24/08/2        | 018          | 1-P-11111/2018       | DIVISÃO DE<br>SUPRIMENTOS | 100   | UNIDADE      | 809,00            | 00 4573904    | 2000187     | F.G. JUNIOR | R & CIA L         |          |
|       |                |              |                      |                           |       | 2 registro(: | s) em 1 página(   | s)            |             |             |                   |          |
| 2111F | Data<br>Compra | Nr           | . Proc.<br>ompra Qtd | e. ÷                      | U.F.  |              | <u>VIr. Unit.</u> |               | Modalidad   | e ¢         | Fornecedo         | r        |
|       | 19/02/2016     | 18-<br>P-172 | 27/2016              | 1 UNIDADE                 |       |              | 150,              | 0000 DE - D   | ispensa Lic | п           | TEC SUPRIMENTOS D | E INFOR. |
|       |                |              |                      |                           |       | 1 registro(  | s) em 1 página(   | s)            |             |             |                   |          |
|       |                |              |                      |                           |       |              |                   |               |             |             |                   |          |

Na impressão os itens serão apresentados separadamente, parte cota principal e reservada, quando houver, respeitando a sequencia de cada item definida na compra. Será apresentado o mesmo fornecedor para item cota principal e reservada, visto que nesse caso, não deverá ser informado o vencedor na tela de cotação/proposta.

| UNICAMP<br>Dados da Compra | SISTEMA DE (<br>Grade de Pr              | COMPRAS<br>ropostas |                              |               |                | DATA EMI<br>HORA EMI<br>I | SSÃO: 30/08/201<br>ISSÃO: 16:56<br>Pág. 1 de 2 |
|----------------------------|------------------------------------------|---------------------|------------------------------|---------------|----------------|---------------------------|------------------------------------------------|
| N° (                       | Compra: 9920/2018                        |                     | Àrea de Compra: <sub>1</sub> | -DIVISÃO DE S | SUPRIMENTOS    |                           |                                                |
| Nº Processo de             | Compra: 11-P-28888/2018                  |                     | Comprador:                   |               |                |                           |                                                |
| Fornecedores<br>Fornecedor |                                          |                     | Origem                       | D             | ata Cotação    | CPF/CNPJ                  |                                                |
| 1 F.G. JUNIOR 8            | CIA LTDA-EPP                             |                     | PROPOSTA                     | 24            | 4/08/2018      | 45739042000187            |                                                |
| 2 FLEX MOBILIÁ             | RIO PARA ESCRITÓRIO LTDA                 |                     | PROPOSTA                     | 30            | 0/08/2018      | 11208353000106            |                                                |
| Itens                      | <b>D</b>                                 |                     |                              |               | 1              | ·                         |                                                |
| Codigo                     | Descrição                                | Unidade             | e de Fornécimento            |               | про            |                           | Quantidade                                     |
| 1 957806                   | CARTUCHO TONER COMPAT., HP, Q6472A, AMAR | UNIDAD              | E                            |               | Cota Principal |                           |                                                |
| 2 957806                   | CARTUCHO TONER COMPAT., HP, Q6472A, AMAR | UNIDAD              | E                            |               | Cota Reservada |                           |                                                |
| 3 958644                   | CONECTOR RJ45 MODELO MACHO, CATEGORIA 8; | UNIDAD              | E                            |               | Exclusiva      |                           |                                                |
|                            | -                                        |                     |                              |               |                |                           |                                                |

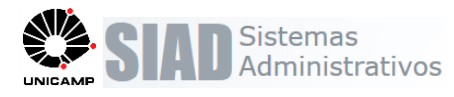

#### SISTEMA DE COMPRAS Grade de Propostas

DATA EMISSÃO: 30/08/2018 HORA EMISSÃO: 16:56 Pág. 2 de 2

Itens x Valores de Fornecedores

| Itens x va | nores d | e Forneceuore | 55        |            |              |         |            |            |            |            |            |            |            |
|------------|---------|---------------|-----------|------------|--------------|---------|------------|------------|------------|------------|------------|------------|------------|
|            |         | Fornecedor 1  |           |            | Fornecedor 2 |         |            | Fornecedor |            | Fornecedor |            | Fornecedor |            |
| Lote       | Item    | VIr. Unit.    | v         | 'Ir. Total | VIr. Unit.   |         | Vir. Total | VIr. Unit. | Vir. Total | VIr. Unit. | Vir. Total | Vir. Unit. | Vir. Total |
| 0          | 1       | 809,0000      |           | 60.675,00  | 810,0000     |         | 60.750,00  |            |            |            |            |            |            |
| 0          | 2       | 809,0000      |           | 20.225,00  | 810,0000     |         | 20.250,00  |            |            |            |            |            |            |
| 0          | 3       | 20,0000       |           | 2.000,00   | 20,0000      | - 4     | 2.000,00   |            |            |            |            |            |            |
| Total Fo   | rnec.   |               |           | 82.900,00  |              | _       | 83.000,00  |            |            |            |            |            |            |
| Dt/Prazo B | Entrega | 31            | 1/08/2018 |            | 30           | /08/20  | 18         |            |            |            |            |            |            |
| Validade P | roposta | 03            | 3/09/2018 |            | 30           | /08/20  | 18         |            |            |            |            |            |            |
| Dt./Prazo  | Pagto   | 31            | 1/08/2018 |            | 30           | /08/20  | 18         |            |            |            |            |            |            |
| Fret       | 9       |               | CIF       |            |              | CIF     |            |            |            |            |            |            |            |
| Garan      | tia     |               |           |            |              |         |            |            |            |            |            |            |            |
| Banc       | 0       | 1 - Ag. 6     | 3537 - CC | 4618       | 1 - Ag. 6    | 527 - C | C 22675    |            |            |            |            |            |            |
| Desconto d | le ICMS |               |           |            |              |         |            |            |            |            |            |            |            |
| Faturamen  | to Min. |               | 0,00      |            |              | 0,00    |            |            |            |            |            |            |            |
| Coment     | ários   |               |           |            |              |         |            |            |            |            |            |            |            |
| Vence      | edor    |               |           |            |              |         |            |            |            |            |            |            |            |

Menor preço

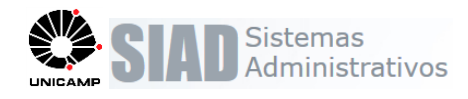

#### 9. Impressão da Compra

#### Compra >> Consultar / Editar Compras >> Imprimir/Compra

Será apresentado o relatório com as sequencias dos itens de cota principal e cota reservada, quando houver, com suas respectivas quantidades e valores de referência.

|                                                                                                    | SISTEMA DE COMPRAS                                                                                                    |                                                                                                    | DATA IMPRESSÃO: 25/07/                                                                                                    |
|----------------------------------------------------------------------------------------------------|----------------------------------------------------------------------------------------------------|----------------------------------------------------------------------------------------------------|----------------------------------------------------------------------------------------------------|
|                                                                                                    | COMPRA                                                                                                    |                                                                                                    | HORA IMPRESSÃO: 14:57                                                                                                    |
| UNICAMP                                                                                                    | COMPRA                                                                                                    |                                                                                                    | Pág. 2 de 3                                                                                                    |
|                                                                                                    | Núm. 3033/2018                                                                                                    |                                                                                                    |                                                                                                    |
| ITENS DA COMPRA                                                                                                    | _                                                                                                    |                                                                                                    |                                                                                                    |
| TEM: 1 CÓD.: 957806 CÓD. BEC: 4643                                                                                                    | 135 QTDE.: 75 U.F.: UNIDADE                                                                                                    | VLR.REF.: 808,0000                                                                                       | REF. TOTAL: 60.600.00                                                                                                    |
| DESCRITIVO. TIPO COMPRA:                                                                                                    | Cota Principal                                                                                                    |                                                                                                    |                                                                                                    |
| 4 - CARTUCHO DE TONER COMPATIVEL PARA IMP                                                                                                    | RESSORA, HP, CODIGO DE REFERENCIA : Q6472A; I                                                                                                    | UTILIZADO PARA SERIE : LASERJE                                                                           | ET 3600/3800; NA COR AMARELA;                                                                                                    |
| FABRICADO COM COMPONENTES 100% NOVOS; C                                                                                                    | OM CAPACIDADE PARA IMPRIMIR 4.000 PAGINAS; A                                                                                                    | TENDENDO NORMA ABNT 19798;                                                                               | COM VALIDADE MINIMA,A PARTIR                                                                                                    |
| NR. SOLICITAÇÃO OTDE                                                                                                    | Nr. Carteira                                                                                                    |                                                                                                    |                                                                                                    |
| 8558/2018 100                                                                                                    |                                                                                                    |                                                                                                    |                                                                                                    |
|                                                                                                    |                                                                                                    |                                                                                                    |                                                                                                    |
| TEM: 2 COD.: 957806 COD. BEC: 4643                                                                                                    | 135 QTDE.: 25 U.F.: UNIDADE                                                                                                    | VLR.REF.: 809,0000                                                                                       | REF. TOTAL: 20.225,00                                                                                                    |
| DESCRITIVO: TIPO COMPRA:                                                                                                    | Cota Reservada                                                                                                    |                                                                                                    |                                                                                                    |
| 4 - CARTUCHO DE TONER COMPATIVEL PARA IMP                                                                                                    | RESSORA, HP, CODIGO DE REFERENCIA : Q6472A; I                                                                                                    | UTILIZADO PARA SERIE : LASERJE                                                                           | ET 3600/3800; NA COR AMARELA;                                                                                                    |
| FABRICADO COM COMPONENTES 100% NOVOS; C                                                                                                    | COM CAPACIDADE PARA IMPRIMIR 4.000 PAGINAS; A                                                                                                    | TENDENDO NORMA ABNT 19798;                                                                               | COM VALIDADE MINIMA,A PARTIR                                                                                                    |
| THAT HAT A THE ENTIRE GATHE 17 MESES TO MUTHENT                                                                                                    |                                                                                                    |                                                                                                    |                                                                                                    |
| NR. SOLICITAÇÃO QTDE                                                                                                    | Nr. Carteira                                                                                                    |                                                                                                    |                                                                                                    |
| NR. SOLICITAÇÃO         QTDE           8558/2018         100                                                                                                    | Nr. Carteira                                                                                                    |                                                                                                    |                                                                                                    |
| NR. SOLICITAÇÃO         QTDE           8558/2018         100                                                                                                    | Nr. Carteira                                                                                                    |                                                                                                    |                                                                                                    |
| DA DATA DE ENRESA DE LE MESES, COM IDENTI<br>NR. SOLICITAÇÃO         OTDE           8558/2018         100           TEM:         3           CÓD.:         958644           CÓD. BEC:         3955                                                                                                    | 729 QTDE:: 75 U.F.: UNIDADE                                                                                                    | VLR.REF.: 810,0000                                                                                       | REF. TOTAL: 60.750,00                                                                                                    |
| DA DIA DE ENTREGA DE 12 MESES, COMIDENTI           NR. SOLICITAÇÃO         QTDE           8558/2018         100           ITEM:         3         CÓD.:         958844         CÓD. BEC:         3955           DESCRITIVO:         TIPO COMPRA:                                                                                                    | Yr. Cartol DO FORNELEDOR IN EMBALIGEM     Nr. Cartol     T29     QTDE:: 75     U.F.: UNIDADE     Cota Principal                                                                                                    | VLR.REF.: 810,0000                                                                                       | REF. TOTAL: 60.750,00                                                                                                    |
| DA DATA DE ENTREGA DE 12 MESES, COMIDENTI           NR. SOLICITAÇÃO         QTDE           8558/2018         100           ITEM:         3         CÓD.:         958644         CÓD. BEC:         [3955           DESCRITIVO:         TIPO COMPRA:         CONECTORES; CONECTOR RJ45; MODELO MACH                                                                                                    | Yr. Carteira     Yr. Carteira     Yr. Carteira     Yr. Carteira     Yr. Carteira     Cota Principal     O, CATEGORIA 6; NORMA FCC 68,5 (EMI - INTERFERI                                                                                                    | VLR.REF.: 810,0000                                                                                       | REF. TOTAL: 60.750,00                                                                                                    |
| DA DIA DE ENTREGA DE 12 MESES, COMIDENTI           NR. SOLICITAÇÃO         OTDE           8558/2018         100           TEM: 3         CÓD.: 958644           CÓD. BEC: 3955         TIPO COMPRA:           CONECTORES; CONECTOR RJ45; MODELO MACH         NR. SOLICITAÇÃO           NR. SOLICITAÇÃO         QTDE                                                                                                    | Nr. Carteira     OTDE:: [75] U.F.: UNIDADE     Cota Principal     O.CATEGORIA 6; NORMA FCC 68,5 (EMI - INTERFERI     Nr. Carteira                                                                                                    | VIR.REF.: 810,0000                                                                                       | REF. TOTAL: 60.750,00                                                                                                    |
| DA DIA DE ENTREGA DE 12 MESES, COMIDENTI<br>INR. SOLICITAÇÃO         OTE           8558/2018         100           TEM:         3         CÓD.:         958644         CÓD. BEC:         3955           DESCRITIVO:         TIPO COMPRA:         CONECTORES; CONECTOR RJ45; MODELO MACH         NR. SOLICITAÇÃO         OTDE           NR. SOLICITAÇÃO         OTDE         8558/2018         100                                                                                                    |                                                                                                    | VLR.REF.: 810,0000                                                                                       | REF. TOTAL: 60.750,00                                                                                                    |
| DA DIA DE ENTREGA DE 12 MESES, COM IDENTI<br>INR. SOLICITAÇÃO         OTE           8558/2018         100           ITEM:         3         CÓD.:         958644         CÓD. BEC:         1995           DESCRITIVO:         TIPO COMPRA:         CONECTORES; CONECTOR RJ45; MODELO MACH         NR. SOLICITAÇÃO         OTDE           NR. SOLICITAÇÃO         OTDE         8558/2018         100           ITEM:         4         CÓD.:         958644         CÓD. BEC:         1995                                                                                                    | Nr. Cartoira           729         QTDE.:         75         U.F.:         UNIDADE           Cota Principal         0, CATEGORIA 6; NORMA FCC 68,5 (EMI - INTERFERI           Nr. Cartoira         729         QTDE.:         25         U.F.:         UNIDADE                                                       | VLR.REF.: 810,0000<br>ENCIA ELETROMAGNETICA); GAR<br>VLR.REF.: 811,0000                                  | REF. TOTAL:         60.750,00           ANTIA MINIMA DE 12 MESES         20.275,00                                                      |
| DA DIA DE ENTREGA DE 12 MESES, COMIN DENTI<br>INR. SOLICITAÇÃO         OTDE           100         8558/2018         100           ITEM:         3         CÓD.:         958644         CÓD. BEC:         3955           DESCRITIVO:         TIPO COMPRA:         CONECTORES; CONECTOR RJ45; MODELO MACH         NR. SOLICITAÇÃO         QTDE           8558/2018         100         100         11         100         11           TEM:         4         CÓD.:         958644         CÓD. BEC:         13955           DESCRITIVO:         1958644         CÓD. BEC:         13955         1952                                                                                                    |                                                                                                    | VLR.REF.: 810,0000<br>ENCIA ELETROMAGNETICA); GAR<br>VLR.REF.: 811,0000                                  | REF. TOTAL:         60.750,00           ANTIA MINIMA DE 12 MESES                                                                        |
| DA DIA DE ENTREGA DE 12 MESES, COMECTAÇÃO         OTDE           NR. SOLICITAÇÃO         OTDE           8558/2018         100           TEM:         3         CÓD.:         958644         CÓD. BEC:         [3955           DESCRITIVO:         TIPO COMPRA:         CÓD. ECC:         [3955         [3955         [3955           CONECTORES; CONECTOR RJ45; MODELO MACH         NR. SOLICITAÇÃO         QTDE         8580/2018         100           TEM:         4         CÓD.:         958644         CÓD. BEC:         [3955           DESCRITVO:         TIPO COMPRA:         CONECTORES; CONECTOR RJ45; MODELO MACH         MACH                                                                                                    | Nr. Carteira       729     QTDE::       [75]     U.F.:       UNIDADE       Cota Principal       0. CATEGORIA 6; NORMA FCC 68,5 (EMI - INTERFERI       Nr. Carteira       729       QTDE::       25       U.F.:       UNIDADE       Cota Reservada       0, CATEGORIA 6; NORMA FCC 68,5 (EMI - INTERFERI              | VLR.REF.:  810,0000<br>ENCIA ELETROMAGNETICA); GAR<br>VLR.REF.:  811,0000<br>ENCIA ELETROMAGNETICA); GAR | REF. TOTAL:         60.750,00           ANTIA MINIMA DE 12 MESES                                                                        |
| DA DIA DE ENTREGA DE 12 MESES. COMIDENTI<br>INR. SOLICITAÇÃO         OTE           8558/2018         100           TEM:         3         CÓD.:         958644         CÓD. BEC:         3955           DESCRITIVO:         TIPO COMPRA:         CONECTORES: CONECTOR RJ45; MODELO MACH           NR. SOLICITAÇÃO         QTDE         8558/2018         100           TEM:         4         CÓD.:         958644         CÓD. BEC:         3955           DESCRITIVO:         TIPO COMPRA:         CON. BECC:         3955         3955         3955           DESCRITIVO:         TIPO COMPRA:         CON. BECC:         3955         400         400         400         400         400         400         400         400         400         400         400         400         400         400         400         400         400         400         400         400         400         400         400         400         400         400         400         400         400         400         400         400         400         400         400         400         400         400         400         400         400         400         400         400         400         400         400         400 </th <td>Nr. Carteira       729     QTDE.:       75     U.F.:       UNIDADE       Cota Principal       0, CATEGORIA 6; NORMA FCC 68,5 (EMI - INTERFERI       Nr. Carteira       729     QTDE.:       25     U.F.:       UNIDADE       Cota Reservada       0, CATEGORIA 6; NORMA FCC 68,5 (EMI - INTERFERI       Nr. Carteira</td> <td>VLR.REF.: 810,0000<br/>ENCIA ELETROMAGNETICA); GAR<br/>VLR.REF.: 811,0000<br/>ENCIA ELETROMAGNETICA); GAR</td> <td>REF. TOTAL:         60.750,00           ANTIA MINIMA DE 12 MESES         20.275,00           ANTIA MINIMA DE 12 MESES         20.275,00</td> | Nr. Carteira       729     QTDE.:       75     U.F.:       UNIDADE       Cota Principal       0, CATEGORIA 6; NORMA FCC 68,5 (EMI - INTERFERI       Nr. Carteira       729     QTDE.:       25     U.F.:       UNIDADE       Cota Reservada       0, CATEGORIA 6; NORMA FCC 68,5 (EMI - INTERFERI       Nr. Carteira | VLR.REF.: 810,0000<br>ENCIA ELETROMAGNETICA); GAR<br>VLR.REF.: 811,0000<br>ENCIA ELETROMAGNETICA); GAR   | REF. TOTAL:         60.750,00           ANTIA MINIMA DE 12 MESES         20.275,00           ANTIA MINIMA DE 12 MESES         20.275,00 |

#### 10. Resultado/Formalização

#### Compra >> Consultar/Editar Compra >> Resultado

- Será apresentado no resultado a sequencia dos itens de cota principal e cota reservada, quando houver. Não será permitida alteração ou inclusão de cota nesta tela. Todo esse procedimento já virá automaticamente após a finalização da simulação.
- Deverá informar o resultado do item principal e do item cota separadamente. Será possível, o mesmo item, possuir resultado diferente para cota principal e cota reservada.
- A coluna "Tipo Compra" indica o tipo de compra para o item. (Ampla, Exclusiva, Cota Principal, Cota Reservada) e não permite alteração.
- A coluna "Qtd. Cota" não permite edição. Esta informação virá automaticamente após a finalização da simulação de cota.
- Para o fornecedor vencedor, deverá existir a cotação/proposta para o item, podendo o mesmo fornecedor ser vencedor do item para cota principal e reservada. \*\*\* NÃO DEVERÁ INFORMAR NA COTAÇÃO/PROPOSTA O INDICADOR DE VENCEDOR PARA O ITEM ITEM COTA.
- Na impressão da formalização do resultado, o relatório será apresentado por item com as suas respectivas sequencias, separando cota principal e cota reservada, quando houver.

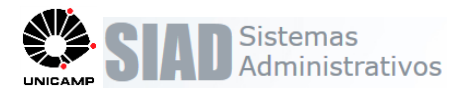

- Os totais de valor de referencia e de resultado consideram o item cota e principal, quando houver.
- Na função Desfazer Formalização do resultado, será considerada também a situação do item de cota reservada, quando houver, para habilitar a função e a edição do item de (AF Emitida, Em Compra, Encerrada).

| Item                                          | Cód.                                                                                                    | Descrição                                                                                                    | U.F.                                                                                                    | Qtde.                                                                 | Vlr.Ref.Unit.                                                                                                    | Tipo<br>Compra                                                                                                    | Resul                                                                                                    | tado                                                                                                    | Motivo                     | CPF/CN                                                                                                    |                                                                     | Fornece                                                                                                    | Marca                                                                      |                                                          |
|-----------------------------------------------|----------------------------------------------------------------------------------------------------|----------------------------------------------------------------------------------------------------|----------------------------------------------------------------------------------------------------|-----------------------------------------------------------------------|----------------------------------------------------------------------------------------------------|----------------------------------------------------------------------------------------------------|----------------------------------------------------------------------------------------------------|----------------------------------------------------------------------------------------------------|----------------------------|----------------------------------------------------------------------------------------------------|---------------------------------------------------------------------|----------------------------------------------------------------------------------------------------|----------------------------------------------------------------------------|----------------------------------------------------------|
| 1                                             | 957806                                                                                                    | 4 -                                                                                                    | UNIDADE                                                                                                    | 100                                                                   | 810.0000                                                                                                    | Cota                                                                                                    | ADJUDICA                                                                                                    | DO/VEI VOD                                                                                                    | 1                          | v 04.861.300/0001-16                                                                                                    | Ŧ                                                                   | DI BLASIO &                                                                                                    |                                                                            |                                                          |
| 2                                             |                                                                                                    | CARTUCH                                                                                                    |                                                                                                    |                                                                       | 000 0000                                                                                                    | Cota                                                                                                    |                                                                                                    |                                                                                                    |                            | 07 447 240/0001 04                                                                                                    |                                                                     | AND                                                                                                    |                                                                            |                                                          |
| 2                                             |                                                                                                    | CONFOTOR                                                                                                    |                                                                                                    |                                                                       | 809.0000                                                                                                    | Reservada                                                                                                    | ADJODICA                                                                                                    |                                                                                                    |                            | 07.447.340/0001-04                                                                                                    |                                                                     | PAPELARI                                                                                                    |                                                                            |                                                          |
| 3                                             | 958644                                                                                                    | RJ                                                                                                    | UNIDADE                                                                                                    | 100                                                                   | 808.0000                                                                                                    | Principal                                                                                                    | ADJUDICA                                                                                                    | DO/VE! V                                                                                                    | ,                          | 04.861.300/0001-16                                                                                                    | Ŧ                                                                   |                                                                                                    |                                                                            |                                                          |
| 4                                             |                                                                                                    |                                                                                                    |                                                                                                    |                                                                       | 807.0000                                                                                                    | Cota<br>Reservada                                                                                                    | ADJUDICA                                                                                                    | DO/VEI V                                                                                                    | ,                          | 07.447.340/0001-04                                                                                                    | Ŧ                                                                   | AND<br>PAPELART                                                                                                    |                                                                            |                                                          |
| 5                                             | 967692                                                                                                    | PATCH CORD                                                                                                    |                                                                                                    | 100                                                                   | 20.0000                                                                                                    | Exclusiva                                                                                                    | ADJUDICA                                                                                                    |                                                                                                    | 1                          | v 04.861.300/0001-16                                                                                                    | Ŧ                                                                   | DI BLASIO &                                                                                                    |                                                                            |                                                          |
|                                               |                                                                                                    |                                                                                                    |                                                                                                    |                                                                       |                                                                                                    |                                                                                                    |                                                                                                    |                                                                                                    |                            |                                                                                                    |                                                                     |                                                                                                    |                                                                            |                                                          |
| /lr.T                                         | otal:                                                                                                    |                                                                                                    |                                                                                                    |                                                                       |                                                                                                    |                                                                                                    | R\$ 163.8                                                                                                    | 0                                                                                                    |                            |                                                                                                    |                                                                     |                                                                                                    |                                                                            |                                                          |
| -                                             |                                                                                                    |                                                                                                    |                                                                                                    |                                                                       |                                                                                                    |                                                                                                    |                                                                                                    | 5 registro                                                                                                    | o(s) em 1 págin            | a(s)                                                                                                    |                                                                     |                                                                                                    |                                                                            |                                                          |
|                                               |                                                                                                    |                                                                                                    |                                                                                                    |                                                                       |                                                                                                    |                                                                                                    |                                                                                                    |                                                                                                    |                            |                                                                                                    |                                                                     |                                                                                                    |                                                                            | ,                                                        |
| olta                                          | 12                                                                                                    |                                                                                                    |                                                                                                    |                                                                       |                                                                                                    |                                                                                                    | Imprimir F                                                                                                    | ormalização                                                                                                    | Desfazer Fo                | rmalização                                                                                                    | r Resulta                                                           | lo Limpar Todos                                                                                                    | Aplicar a To                                                               | dos                                                      |
|                                               |                                                                                                    |                                                                                                    |                                                                                                    |                                                                       |                                                                                                    | Tedar                                                                                                    |                                                                                                    |                                                                                                    | io taunk - bdaaf           | 09 V 411                                                                                                    |                                                                     |                                                                                                    |                                                                            |                                                          |
|                                               | Modelo                                                                                                    |                                                                                                    | d Cota                                                                                                    | Vlr.Res                                                               | ul. p. (19%)                                                                                                    | Total                                                                                                    | Å.                                                                                                    |                                                                                                    |                            |                                                                                                    |                                                                     |                                                                                                    |                                                                            |                                                          |
| -                                             |                                                                                                    |                                                                                                    | 75                                                                                                    | 710.0                                                                 | 0 -12.35%                                                                                                    | 53250.0                                                                                                    | 0 2                                                                                                    |                                                                                                    |                            |                                                                                                    |                                                                     |                                                                                                    |                                                                            |                                                          |
|                                               |                                                                                                    |                                                                                                    |                                                                                                    |                                                                       |                                                                                                    |                                                                                                    |                                                                                                    |                                                                                                    |                            |                                                                                                    |                                                                     |                                                                                                    |                                                                            |                                                          |
|                                               |                                                                                                    |                                                                                                    | 25                                                                                                    | 709,0                                                                 | 0 -12,36%                                                                                                    | 17725.0                                                                                                    | 0 🌋                                                                                                    |                                                                                                    |                            |                                                                                                    |                                                                     |                                                                                                    |                                                                            |                                                          |
|                                               |                                                                                                    |                                                                                                    | 75                                                                                                    | 708,0                                                                 | 0 -12,38%                                                                                                    | 53100.0                                                                                                    | o 📐 📗                                                                                                    |                                                                                                    |                            |                                                                                                    |                                                                     |                                                                                                    |                                                                            |                                                          |
|                                               |                                                                                                    |                                                                                                    | 25                                                                                                    | 707.0                                                                 | 0 -12,39%                                                                                                    | 17675.0                                                                                                    | 0 2                                                                                                    |                                                                                                    |                            |                                                                                                    |                                                                     |                                                                                                    |                                                                            |                                                          |
|                                               |                                                                                                    |                                                                                                    |                                                                                                    |                                                                       |                                                                                                    |                                                                                                    |                                                                                                    |                                                                                                    |                            |                                                                                                    |                                                                     |                                                                                                    |                                                                            |                                                          |
|                                               |                                                                                                    |                                                                                                    | 100                                                                                                    | 20,00                                                                 | 0 0,00%                                                                                                    | 2000.00                                                                                                    |                                                                                                    |                                                                                                    |                            |                                                                                                    |                                                                     |                                                                                                    |                                                                            |                                                          |
|                                               |                                                                                                    | _ L                                                                                                    |                                                                                                    |                                                                       | -12.24%                                                                                                    | RŚ                                                                                                    | _                                                                                                    |                                                                                                    |                            |                                                                                                    |                                                                     |                                                                                                    |                                                                            |                                                          |
|                                               |                                                                                                    |                                                                                                    |                                                                                                    |                                                                       |                                                                                                    | 143.75                                                                                                    | -                                                                                                    |                                                                                                    |                            |                                                                                                    |                                                                     |                                                                                                    |                                                                            |                                                          |
|                                               |                                                                                                    |                                                                                                    |                                                                                                    |                                                                       |                                                                                                    |                                                                                                    | ×.                                                                                                    |                                                                                                    |                            |                                                                                                    |                                                                     |                                                                                                    |                                                                            |                                                          |
|                                               |                                                                                                    |                                                                                                    |                                                                                                    |                                                                       |                                                                                                    |                                                                                                    |                                                                                                    |                                                                                                    |                            |                                                                                                    |                                                                     |                                                                                                    |                                                                            |                                                          |
| er i                                          | Formaliz                                                                                                    | açao                                                                                                    | inzar Nesun                                                                                                    | 300                                                                   | ampar rodos                                                                                                    | Apricar a Tou                                                                                                    | US Salval                                                                                                    |                                                                                                    |                            |                                                                                                    |                                                                     |                                                                                                    |                                                                            |                                                          |
|                                               |                                                                                                    |                                                                                                    |                                                                                                    |                                                                       |                                                                                                    |                                                                                                    |                                                                                                    |                                                                                                    |                            |                                                                                                    |                                                                     |                                                                                                    |                                                                            |                                                          |
|                                               |                                                                                                    |                                                                                                    |                                                                                                    |                                                                       |                                                                                                    |                                                                                                    |                                                                                                    |                                                                                                    |                            |                                                                                                    |                                                                     |                                                                                                    |                                                                            |                                                          |
| <u>è</u>                                      |                                                                                                    |                                                                                                    |                                                                                                    |                                                                       |                                                                                                    | SIS                                                                                                    | TEMA DE (                                                                                                    | COMPRAS                                                                                                    |                            |                                                                                                    |                                                                     | DATA                                                                                                    | EMISSÃO:                                                                   | 18/07/20                                                 |
| АМР                                           |                                                                                                    |                                                                                                    |                                                                                                    |                                                                       |                                                                                                    | For                                                                                                    | malização                                                                                                    | da compra                                                                                                    |                            |                                                                                                    |                                                                     | HORA                                                                                                    | EMICON                                                                     |                                                          |
|                                               |                                                                                                    |                                                                                                    |                                                                                                    |                                                                       |                                                                                                    |                                                                                                    | Núm 3027                                                                                                    |                                                                                                    |                            |                                                                                                    |                                                                     | norva                                                                                                    | EMISSAU.                                                                   | 10:26                                                    |
| os                                            |                                                                                                    |                                                                                                    |                                                                                                    |                                                                       |                                                                                                    |                                                                                                    | Num. 5021                                                                                                    | //2018                                                                                                    |                            |                                                                                                    |                                                                     | Horve                                                                                                    | PÁG. 1 de                                                                  | 10:26<br>2                                               |
| Con                                           | da Compr                                                                                                    | a                                                                                                    |                                                                                                    |                                                                       |                                                                                                    |                                                                                                    | Num. 3021                                                                                                    | //2018                                                                                                    |                            | Data Formaliza                                                                                                    | ;ão: 1                                                              | 16/07/2018                                                                                                    | PÁG. 1 de                                                                  | 10:26<br>2                                               |
| _                                             | da Compr<br>npra:                                                                                                    | a<br>3027                                                                                                    | /2018                                                                                                    |                                                                       | Dat                                                                                                    | a Elaboração                                                                                                    | D:                                                                                                    | 16/07/2018                                                                                                    |                            | Data Formaliza<br>Situação:                                                                                                    | ção: 1<br>E                                                         | 16/07/2018<br>Encerrada                                                                                                    | PÁG. 1 de                                                                  | 10:26<br>2                                               |
| Proc<br>Ialic                                 | da Compr<br>npra:<br>cesso de<br>lade:                                                                                                    | a<br>3027<br>12-P<br>PF -                                                                                                    | /2018<br>-26952/201<br>Pregão Fle                                                                                                    | 18<br>etrônico                                                        | Dat<br>Dat<br>Bas                                                                                                    | a Elaboração<br>a da Homolo<br>se Legal:                                                                                      | o:<br>ogação:                                                                                                    | 16/07/2018<br>16/07/2018<br>16/07/2018                                                                                                    |                            | Data Formaliza<br>Situação:<br>Tipo da compra<br>Nr. Licitação:                                                                                                    | ção: 1<br>E<br>: N                                                  | 16/07/2018<br>Encerrada<br>Normal<br>2E-00305/2018                                                                                                    | PÁG. 1 de                                                                  | 10:26<br>2                                               |
| Proo<br>dalic<br>Lo                           | da Compr<br>npra:<br>cesso de<br>dade:<br>ote                                                                                                 | a<br>3027<br>12-P<br>PE -                                                                                                    | /2018<br>-26952/201<br>Pregão Ele                                                                                                    | 18<br>etrônico                                                        | Dat<br>Dat<br>Bas                                                                                                    | a Elaboração<br>a da Homolo<br>se Legal:                                                                                      | o:<br>ogação:                                                                                                    | 16/07/2018<br>16/07/2018<br>16/07/2018                                                                                                    |                            | Data Formaliza<br>Situação:<br>Tipo da compra<br>Nr. Licitação:                                                                                                    | ç <b>ão:</b> 1<br>E<br>: N<br>F                                     | 16/07/2018<br>Encerrada<br>Normal<br>PE-00305/2018                                                                                                    | PÁG. 1 de                                                                  | 10:26<br>2                                               |
| Prod<br>lalic<br>Lo<br>s da                   | da Compr<br>npra:<br>cesso de<br>lade:<br>ote<br>i Compra                                                                                     | a<br>3027<br>12-P<br>PE -                                                                                                    | /2018<br>-26952/20 <sup>-</sup><br>Pregão Ele                                                                                                    | 18<br>etrônico                                                        | Dat<br>Dat<br>Bas                                                                                                    | a Elaboração<br>a da Homolo<br>se Legal:                                                                                      | o:<br>ogação:                                                                                                    | 16/07/2018<br>16/07/2018<br>16/07/2018                                                                                                    |                            | Data Formaliza<br>Situação:<br>Tipo da compra<br>Nr. Licitação:                                                                                                    | ç <b>ão:</b> 1<br>E<br>: N<br>F                                     | 16/07/2018<br>Encerrada<br>Normal<br>PE-00305/2018                                                                                                    | PÁG. 1 de                                                                  | 10:26<br>2                                               |
| Prod<br>dalic<br>Lo<br>s da                   | da Compr<br>npra:<br>cesso de<br>dade:<br>ote<br>a Compra<br>CÓD.                                                                             | a<br>3027<br>12-P<br>PE -<br>DESCRIÇ                                                                                                    | /2018<br>-26952/201<br>Pregão Ele<br><b>ÃO</b>                                                                                                    | 18<br>etrônico<br><b>U.F.</b>                                         | Dat<br>Dat<br>Bas<br>QTDE.COM V<br>PRA                                                                                                    | a Elaboração<br>a da Homolo<br>te Legal:<br>LR.REF.UN                                                                         | o:<br>gação:<br>TIPO<br>COMPRA                                                                                            | 16/07/2018<br>16/07/2018<br>16/07/2018<br>RESULTADO                                                                                                    | MOTIVO                     | Data Formaliza<br>Situação:<br>Tipo da compra<br>Nr. Licitação:<br>FORNECEDOR                                                                                                    | ção: 1<br>E<br>: N<br>F<br>QTDE                                     | I6/07/2018<br>Encerrada<br>Normal<br>>E-00305/2018                                                                                                    | PÁG. 1 de                                                                  | 10:26<br>2<br>VLR.TC                                     |
| Prod<br>dalid<br>Lo<br>s da                   | da Compr<br>npra:<br>cesso de<br>dade:<br>ote<br>i Compra<br>CÓD.                                                                             | a<br>3027<br>12-P<br>PE -<br>DESCRIÇ<br>4 - CARTUC                                                                                                    | /2018<br>-26952/20 <sup>-</sup><br>Pregão Ele<br><b>ÃO</b>                                                                                                    | 18<br>etrônico<br>U.F.                                                | Dat<br>Dat<br>Bas<br>QTDE.COM V<br>PRA                                                                                                    | a Elaboração<br>a da Homolo<br>se Legal:<br>LR.REF.UN<br>ITÁRIO                                                               | TIPO<br>COMPRA                                                                                                    | 16/07/2018<br>16/07/2018<br>16/07/2018<br>RESULTADO                                                                                                    | MOTIVO                     | Data Formalizas<br>Situação:<br>Tipo da compre<br>Nr. Licitação:<br>FORNECEDOR                                                                                                    | ção: 1<br>E<br>: N<br>F<br>QTDE                                     | 16/07/2018<br>Encerrada<br>Jormal<br>PE-00305/2018                                                                                                    | PÁG. 1 de                                                                  | 10:26<br>2<br>VLR.TC                                     |
| Prod<br>Jalic<br>Lo<br>s da                   | da Compr<br>npra:<br>cesso de<br>dade:<br>ote<br>a Compra<br>CÓD.<br>957806                                                                   | a<br>3027<br>12-P<br>PE -<br>DESCRIÇ<br>4 - CARTUC<br>TONER<br>COMPAT. H                                                                                                    | /2018<br>-26952/201<br>Pregão Ele<br><b>ÃO</b><br>HO UI<br>P. Di                                                                                                    | 18<br>etrônico<br>U.F.<br>NIDA                                        | Dat<br>Dat<br>Bas<br>QTDE.COM V<br>PRA V<br>75                                                                                                    | a Elaboração<br>a da Homolo<br>te Legal:<br>LR.REF.UN<br>ITÁRIO                                                               | TIPO<br>COMPRA<br>Cota<br>Principal                                                                                       | 16/07/2018<br>16/07/2018<br>16/07/2018<br>RESULTADO<br>ADJUDICADO<br>/VENCEDOR                                                                              | MOTIVO                     | Data Formaliza<br>Situação:<br>Tipo da compre<br>Nr. Licitação:<br>FORNECEDOR<br>04.861.300/0001-<br>10 - DI BLASIO & CIA                                                                                                    | ção: 1<br>E<br>: N<br>F<br>QTDE                                     | 16/07/2018<br>Encerrada<br>Vormal<br>PE-00305/2018<br>VLR.RESULT,<br>DO<br>75 R\$                                                                                                    | PÁG. 1 de                                                                  | 10:26<br>2<br>VLR.TC<br>45.75                            |
| Prod<br>Jalic<br>Lo<br>s da                   | da Compr<br>npra:<br>cesso de<br>lade:<br>te<br>compra<br>CÓD.<br>957806                                                                      | a<br>3027<br>12-P<br>PE -<br>DESCRIÇ<br>4 - CARTUC<br>TONER<br>COMPAT., H<br>Q6472A, AM                                                                                                    | /2018<br>-26952/20<br>Pregão Ele<br>HO<br>UI<br>P, DI<br>AR<br>UI<br>QUIANTE                                                                                                    | 18<br>etrônico<br>U.F.<br>NIDA<br>E                                   | Dat<br>Dat<br>Bas<br>QTDE.COM V<br>PRA<br>75                                                                                                    | a Elaboração<br>a da Homolo<br>e Legal:<br>LR.REF.UN<br>ITÁRIO<br>R\$<br>310,0000                                             | TIPO<br>COMPRA<br>Cota<br>Principal                                                                                       | 16/07/2018<br>16/07/2018<br>16/07/2018<br>RESULTADO<br>ADJUDICADO<br>/VENCEDOR                                                                              | ΜΟΤΙΥΟ                     | Data Formalizas<br>Situação:<br>Tipo da compre<br>Nr. Licitação:<br>FORNECEDOR<br>04.861.300/0001-<br>16 - DI BLASIO & CIA<br>LTDA                                                                                                    | ção: 1<br>E<br>: N<br>F<br>QTDE                                     | 16/07/2018<br>Encerrada<br>Vormal<br>PE-00305/2018<br>. VLR.RESULT,<br>DO<br>75 R\$<br>610,0000                                                                                                    | A%RES./REF.                                                                | 10:26<br>2<br>VLR.TC<br>45.75                            |
| Prod<br>dalic<br>Lo<br>s da<br>M<br>855       | da Compr<br>npra:<br>cesso de<br>dade:<br>ote<br>a Compra<br>CÓD.<br>957806<br>NR.<br>1/2018                                                  | a<br>3027<br>12-P<br>PE -<br>DESCRIC<br>4 - CARTUC<br>TONER<br>COMPAT., H<br>Q6472A, AM<br>SHIGE                                                                                                    | /2018<br>-26952/20<br>Pregão Ele<br>HO<br>UI<br>P, DI<br>AR<br>CITANTE<br>RU KOJIM.                                                                                                    | 18<br>etrônico<br>U.F.<br>NIDA<br>E                                   | Dat<br>Dat<br>Bas<br>QTDE.COM V<br>PRA V<br>75  <br>2<br>QTDE<br>100                                                                                                    | a Elaboração<br>a da Homolo<br>ie Legal:<br>IR.REF.UN<br>ITÁRIO<br>R\$<br>310,0000                                            | TIPO<br>COMPRA<br>Cota<br>Principal                                                                                       | 16/07/2018<br>16/07/2018<br>16/07/2018<br>RESULTADO<br>ADJUDICADO<br>VENCEDOR                                                                               | ΜΟΤΙΥΟ                     | Data Formalizas<br>Situação:<br>Tipo da compre<br>Nr. Licitação:<br>FORNECEDOR<br>04.861.300/0001-<br>16 - DI BLASIO & CIA<br>LTDA                                                                                                    | ção: 1<br>E<br>: N<br>F<br>QTDE                                     | 16/07/2018<br>Encerrada<br>Normal<br>PE-00305/2018<br>. VLR.RESULT.<br>DO<br>75 R\$<br>610,0000                                                                                                    | PÅG. 1 de                                                                  | 10:26<br>2<br>VLR.TC<br>45.75                            |
| Prod<br>dalic<br>Lo<br>s da<br>EM             | da Compr<br>npra:<br>cesso de<br>lade:<br>te<br>a Compra<br>CÓD.<br>957806<br>NR.<br>1/2018<br>CÓD.                                           | a<br>3027<br>12-P<br>PE -<br>DESCRIC<br>COMPAT., H<br>Q6472A, AM<br>COMPAT., H<br>Q6472A, SOLI<br>SHIGE<br>DESCRIC                                                                                                    | /2018<br>-26952/20<br>Pregão Ele<br>HO UI<br>P, DI<br>AR UI<br>CITANTE<br>RU KOJIM                                                                                                    | U.F.                                                                  | Dat<br>Dat<br>Bas<br>QTDE.COM V<br>PRA V<br>75 [<br>100<br>QTDE.COM V                                                                                                    | a Elaboração<br>a da Homolo<br>ie Legal:<br>LR.REF.UN<br>ITÁRIO<br>R\$<br>810,0000                                            | compra<br>Compra<br>Cota<br>Principal                                                                                     | 16/07/2018<br>16/07/2018<br>16/07/2018<br>RESULTADO<br>RESULTADO                                                                                            | ΜΟΤΙΥΟ                     | Data Formalizas<br>Situação:<br>Tipo da compra<br>Nr. Licitação:<br>FORNECEDOR<br>04.861.300/0001-<br>16 - DI BLASIO & CIA<br>LTDA                                                                                                    | ção: 1<br>E<br>: N<br>F<br>QTDE<br>7                                | 16/07/2018<br>Encerrada<br>Normal<br>PE-00305/2018<br>. VLR.RESULT.<br>75 610,0000                                                                                                    | PÅG. 1 de<br>A%RES./REF.<br>-24,69%                                        | 10:26<br>2<br>VLR.TC<br>45.75                            |
| Prod<br>lalic<br>Lo<br>s da<br>EM             | da Compr<br>npra:<br>cesso de<br>lade:<br>te<br>compra<br>CÓD.<br>957806<br>NR.<br>1/2018<br>CÓD.                                             | a<br>3027<br>12-P<br>PE -<br>DESCRIC<br>4 - CARTUC<br>TONER<br>4 - CARTUC<br>COMPAT, 1-<br>06472A, AM<br>SOLI<br>SHIGEI<br>DESCRIC                                                                                                    | /2018<br>-26952/20<br>Pregão Ele<br>HO<br>UI<br>P, DI<br>AR<br>CITANTE<br>RU KOJIM                                                                                                    | 18<br>etrônico<br>NIDA<br>E<br>A<br>U.F.                              | Dat<br>Dat<br>Bas<br>QTDE.COM V<br>PRA<br>100<br>QTDE<br>100<br>QTDE.COM V<br>PRA                                                                                                    | a Elaboração<br>a da Homolo<br>ie Legal:<br>LR.REF.UN<br>ITÁRIO<br>R\$<br>810,0000                                            | TIPO<br>COMPRA<br>Cota<br>Principal                                                                                       | 16/07/2018<br>16/07/2018<br>16/07/2018<br>RESULTADO<br>RESULTADO                                                                                            | MOTIVO                     | Data Formalizas<br>Situação:<br>Tipo da compra<br>Nr. Licitação:<br>FORNECEDOR<br>04.861.300/0001-<br>16 - DI BLASIO & CIA<br>LTDA<br>FORNECEDOR                                                                                                    | ção: 1<br>E<br>: N<br>GTDE<br>7<br>QTDE                             | 1000<br>16/07/2018<br>Encerrada<br>Normal<br>PE-00305/2018<br>. VLR.RESULT.<br>75 610,0000<br>. VLR.RESULT.<br>DO                                                                                                    | PÅG. 1 de<br>A%RES/REF.<br>-24,69%                                         | 10:26<br>2<br>VLR.TC<br>45.75                            |
| Prod<br>lalic<br>Lo<br>s da<br>M<br>855       | da Compr<br>npra:<br>cesso de<br>jade:<br>te<br>compra<br>CÓD.<br>957806<br>NR.<br>1/2018<br>CÓD.                                             | a<br>3027<br>12.P<br>PE -<br>DESCRIÇ<br>00472A, AM<br>SOLI<br>SHIGE<br>DESCRIÇ<br>4 - CARTUC<br>TONER                                                                                                    | /2018<br>-26952/20<br>Pregão Ele<br>HO<br>UI<br>P,<br>DI<br>AR<br>CITANTE<br>RU KOJIM.<br>HO<br>UI                                                                                                    | 18<br>etrônico<br>NIDA<br>E<br>A<br>U.F.                              | Dat<br>Dat<br>Bas<br>QTDE.COM V<br>PRA<br>QTDE<br>100<br>QTDE.COM V<br>PRA<br>QTDE.COM V<br>PRA                                                                                                    | a Elaboraçãa<br>a da Homolo<br>ie Legal:<br>LR.REF.UN<br>ITÁRIO<br>R\$<br>310,0000                                            | TIPO<br>COMPRA<br>Cota<br>Principal                                                                                       | 16/07/2018           16/07/2018           16/07/2018           RESULTADO           ADJUDICADO           RESULTADO           ADJUDICADO                      | MOTIVO                     | Data Formalizas<br>Situação:<br>Tipo da compra<br>Nr. Licitação:<br>FORNECEDOR<br>04.861.300/0001-<br>16 - DI BLASIO & CIA<br>LTDA<br>FORNECEDOR<br>04.861.300/0001-<br>16 - DI BLASIO & 21/2                                                                | ção: 1<br>E<br>F<br>QTDE                                            | . VLR.RESULT.<br>000000000000000000000000000000000000                                                                                                    | A%RES/REF.                                                                 | 10:26<br>2<br>VLR.TC<br>45.79                            |
| Prod<br>lalic<br>Lo<br>s da<br>:M             | da Compr<br>npra:<br>cesso de<br>dade:<br>te<br>a Compra<br>CÓD.<br>957806<br>NR.<br>1/2018<br>CÓD.                                           | a<br>3027<br>12.P<br>PE -<br>DESCRIÇ<br>4 - CARTUC<br>TONER<br>COMPAT, -<br>SHIGE<br>DESCRIÇ<br>4 - CARTUC<br>TONER<br>COMPAT, -<br>GATZA, AM                                                                                                    | /2018<br>-26952/20<br>Pregão Ek<br>AO<br>UI<br>P, DI<br>AR<br>UI<br>CITANTE<br>RU KOJIM.<br>HO<br>UI<br>P, DI<br>AQ<br>HO<br>UI<br>P, DI<br>AR<br>UI<br>DI<br>AR                                                                                                    | 18<br>etrônico<br>NIDA<br>E<br>A<br>U.F.<br>VIDA<br>E                 | Dat           Dat           Bas           QTDE.COM V           QTDE.COM V           QTDE.COM V           QTDE.COM V           QTDE.COM V           225                                                                                                    | a Elaboraçãa<br>a da Homolo<br>ie Legal:<br>LR.REF.UN<br>ITÁRIO<br>R\$<br>310,0000                                            | TIPO<br>COMPRA<br>Cota<br>Principal<br>TIPO<br>COMPRA<br>Cota<br>Reservad<br>a                                            | ADJUDICADO<br>ADJUDICADO<br>ADJUDICADO<br>ADJUDICADO<br>VENCEDOR                                                                                            | MOTIVO                     | Data Formalizar<br>Situação:<br>Tipo da compra<br>Nr. Licitação:<br>FORNECEDOR<br>04.861.300/001-<br>16 - DI BLASIO & CIA<br>LTDA<br>FORNECEDOR<br>04.861.300/001-<br>16 - DI BLASIO & CIA<br>LTDA                                                           | ção: 1<br>E<br>: N<br>F<br>QTDE<br>7<br>7                           | 16/07/2018           Encerrada           Normal           PE-00305/2018           .           YLR.RESULT.           75           610,0000           25           610,0000                                                                                                    | A%RES/REF.                                                                 | 10:26<br>2<br>VLR.TC<br>45.79<br>15.29                   |
| Proof<br>lalic<br>Lo<br>s da<br>855           | da Compr<br>npra:<br>cesso de<br>dade:<br>ite<br>compra<br>cóD.<br>957806<br>NR.<br>1/2018<br>cóD.<br>957806<br>NR.                           | a<br>3027<br>12.P<br>PE -<br>DESCRIÇ<br>4 - CARTUC<br>TONER<br>COMPAT, -<br>SOLI<br>SHIGE<br>DESCRIÇ<br>4 - CARTUC<br>TONER<br>COMPAT, -<br>SOLI<br>SUB                                                                                                    | /2018<br>-26952/20<br>Pregão Ek<br>HO<br>UI<br>P, DE<br>AR<br>CITANTE<br>HO<br>UI<br>P, DE<br>AR<br>CITANTE<br>20<br>CITANTE                                                                                                    | 18<br>U.F.<br>NIDA<br>E<br>A<br>U.F.<br>NIDA                          | Dat<br>Dat<br>Bas<br>QTDE.COM V<br>PRA<br>QTDE<br>100<br>QTDE.COM V<br>PRA<br>25<br>25                                                                                                    | a Elaboraçãa<br>a da Homolo<br>ie Legal:<br>LR.REF.UN<br>ITÁRIO<br>2%<br>310,0000                                             | TIPO<br>COMPRA<br>Cota<br>Principal<br>TIPO<br>COMPRA<br>Cota<br>Reservad<br>a                                            | ADJUDICADO<br>ADJUDICADO<br>ADJUDICADO<br>ADJUDICADO<br>VENCEDOR                                                                                            | MOTIVO                     | Data Formalizar<br>Situação:<br>Tipo da compra<br>Nr. Licitação:<br>FORNECEDOR<br>04.861.300/0001-<br>16 - DI BLASIO & CIA<br>LTDA<br>4.861.300/0001-<br>16 - DI BLASIO & CIA<br>LTDA                                                                        | ção: 1<br>E<br>: N<br>F<br>QTDE<br>7<br>7<br>2                      | 16/07/2018           Encerrada           Normal           PE-00305/2018           .           YLR.RESULT.           75           610,0000           25           610,0000                                                                                                    | A%RES./REF.<br>-24,69%                                                     | 10:26<br>2<br>VLR.TC<br>45.71<br>15.21                   |
| Prod<br>dalic<br>Lo<br>s da<br>EM             | da Compr<br>npra:<br>cesso de<br>lade:<br>te<br>CÓD.<br>957806<br>NR.<br>1/2018<br>CÓD.<br>957806<br>NR.                                      | a<br>3027<br>12.P.<br>PE -<br>DESCRIÇ<br>4 - CARTUC<br>TONER<br>COMPAT., H<br>OG472A, AN<br>SOLI<br>4 - CARTUC<br>TONER<br>COMPAT., H<br>OG472A, MA<br>SHIGEI<br>SHIGEI                                                                                                    | /2018<br>-26952/20<br>Pregão Ele<br>AO<br>UI<br>P, DI<br>AR<br>CITANTE<br>AO<br>UI<br>P, DI<br>AR<br>CITANTE<br>CITANTE<br>CITANTE                                                                                                    | 18<br>U.F.<br>NIDA<br>E<br>NIDA<br>E<br>NIDA<br>A                     | Dat           Dat           Dat           Bas           QTDE.COM V           QTDE.           QTDE.COM V           QTDE.COM V | a Elaboraçãa<br>a da Homolo<br>ie Legal:<br>LR.REF.UN<br>ITÁRIO<br>2%<br>310,0000                                             | TIPO<br>COMPRA<br>Cota<br>Principal<br>TIPO<br>COMPRA<br>Cota<br>Reservad<br>a                                            | 16/07/2018<br>16/07/2018<br>16/07/2018<br>RESULTADO<br>ADJUDICADO<br>VENCEDOR<br>ADJUDICADO<br>VENCEDOR                                                     | MOTIVO                     | Data Formalizar<br>Situação:<br>Tipo da compra<br>Nr. Licitação:<br>FORNECEDOR<br>04.861.300/0001-<br>16 - DI BLASIO & CIA<br>LTDA<br>FORNECEDOR<br>04.861.300/0001-<br>16 - DI BLASIO & CIA<br>LTDA                                                         | ção: 1<br>E<br>F<br>F<br>QTDE<br>2                                  | 16/07/2018           Encerrada           Normal           PE-00305/2018           .           YLR.RESULT.           75           610,0000           25           610,0000                                                                                                    | A%RES./REF.<br>-24,69%                                                     | 10:26<br>2<br>VLR.TC<br>45.71<br>VLR.TC                  |
| Prod<br>dalic<br>Lo<br>s da<br>M<br>855<br>SM | da Compra<br>cesso de<br>fade:<br>te<br>CÓD.<br>957806<br>NR.<br>1/2018<br>CÓD.<br>957806<br>NR.<br>1/2018<br>CÓD.                            | a<br>3027<br>12.P.<br>PE -<br>DESCRIÇ<br>4 - CARTUC<br>TONER<br>COMPAT., I-<br>OBESCRIÇ<br>4 - CARTUC<br>TONER<br>COMPAT., I-<br>DESCRIÇ<br>06472A, MA<br>SHIGEI<br>DESCRIÇ                                                                                                    | /2018<br>-26952/20<br>Pregão Ek<br>HO<br>UI<br>P,<br>DI<br>AR<br>UI<br>CITANTE<br>RU KOJIM<br>ÂO<br>UI<br>UI<br>UI<br>UI<br>DI<br>AR<br>UI<br>DI<br>AR<br>AR<br>DI<br>AR<br>AR<br>DI<br>AR<br>AR<br>DI<br>AR<br>AR<br>DI<br>AR<br>AR<br>AR<br>AR<br>AR<br>AR<br>AR<br>AR<br>AR<br>AR                                                                                                    | I8<br>U.F.<br>NIDA<br>E<br>A<br>U.F.<br>NIDA<br>E<br>U.F.             | Dat<br>Dat<br>Bas<br>OTDE.COM V<br>PRA<br>00<br>OTDE.COM V<br>PRA<br>25<br>QTDE.COM V<br>PRA<br>QTDE.COM V<br>QTDE.COM V<br>QTDE.COM V<br>QTDE.COM V<br>QTDE.COM V<br>QTDE.COM V<br>QTDE.COM V<br>PRA                                                                                                    | a Elaboraçãa<br>a da Homolo<br>ie Legal:<br>LR.REF.UN<br>ITÁRIO<br>25<br>310,0000<br>LR.REF.UN<br>TÁRIO                       | TIPO<br>COMPRA<br>Cota<br>Principal<br>TIPO<br>COMPRA<br>Cota<br>Reservad<br>a                                            | RESULTADO ADJUDICADO ADJUDICADO ADJUDICADO RESULTADO RESULTADO                                                                                              | MOTIVO                     | Data Formalizas<br>Situação:<br>Tipo da compra<br>Nr. Licitação:<br>FORNECEDOR<br>04.861.300/0001-<br>16 - DI BLASIO & CIA<br>LTDA<br>04.861.300/0001-<br>16 - DI BLASIO & CIA<br>LTDA                                                                       | QTDE                                                                | 6/07/2018           Encerrada           Normal           PE-00305/2018           .           VLR.RESULT, DO           /5           610,0000           .           VLR.RESULT, DO                                                                                                    | A%RES./REF.                                                                | 10:26<br>2<br>2<br>VLR.TC<br>45.75<br>15.25<br>VLR.TC    |
| Prod<br>dalic<br>Lo<br>s da<br>M<br>855<br>:M | da Compr<br>npra:<br>cesso de<br>jade:<br>te<br>COD.<br>957806<br>NR.<br>1/2018<br>COD.<br>957806<br>NR.<br>1/2018<br>COD.                    | a         3027           12-P         PE           VE         100 ESCRIÇ           4 - CARTUC         COMPAT., I-           COMPAT., SOLI         SHIGE           VECARTUC         SHIGE           OBESCRIÇ         COMPAT., SOLI           SHIGE         SHIGE           COMPAT., SOLI         SHIGE           DESCRIÇ         COMPAT., SOLI           SHIGE         SOLI           COMPAT., SOLI         SOLI           COMPAT., SOLI         SOLI           SHIGE         COMPAT., SOLI           COMPAT., SOLI         SOLI           SCRIÇ         COMPAT., SOLI                                                                                                    | 7/2018         -         -         -         -         -         -         -         -         -         -         -         -         -         -         -         -         -         -         -         -         -         -         -         -         -         -         -         -         -         -         -         -         -         -         -         -         -         -         -         -         -         -         -         -         -         -         -         -         -         -         -         -         -         -         -         -         -         -         -         -         -         -         -         -         -         -         -         -         -         -         -         -         -         -         -         -         -         -         -         -         -         -         -         -         -         -         -         -         -         -         -         -         -         -         -         -         -         -         -         -         -         -         -         -         -         - <td>I8<br/>U.F.<br/>NIDA<br/>E<br/>A<br/>U.F.<br/>NIDA<br/>E<br/>U.F.</td> <td>Dat<br/>Dat<br/>Bas<br/>OTDE.COM V<br/>PRA<br/>QTDE.<br/>QTDE.<br/>QTDE.COM V<br/>PRA<br/>25  <br/>100<br/>QTDE.COM V<br/>PRA</td> <td>a Elaboraçãa<br/>a da Homolo<br/>ie Legal:<br/>LR.REF.UN<br/>ITÁRIO<br/>25<br/>310,0000</td> <td>TIPO<br/>COMPRA<br/>Cota<br/>Principal<br/>TIPO<br/>COMPRA<br/>Cota<br/>Reservad<br/>a</td> <td>IG/07/2018<br/>1G/07/2018<br/>1G/07/2018<br/>RESULTADO<br/>ADJUDICADO<br/>VENCEDOR<br/>ADJUDICADO<br/>VENCEDOR<br/>RESULTADO</td> <td>MOTIVO</td> <td>Data Formalizas<br/>Situação:<br/>Tipo da compra<br/>Nr. Licitação:<br/>FORNECEDOR<br/>04.861.300/001-<br/>16 - DI BLASIO &amp; CIA<br/>LTDA<br/>94.861.300/0001-<br/>16 - DI BLASIO &amp; CIA<br/>LTDA<br/>94.861.300/0001-<br/>16 - DI BLASIO &amp; CIA<br/>LTDA<br/>94.861.300/001-</td> <td>QTDE</td> <td>6/07/2018           Encerrada           Normal           PE-00305/2018           .           VLR.RESULT, DO           .           .           VLR.RESULT, DO           .           .           VLR.RESULT, DO</td> <td>A%RES./REF.</td> <td>10:26<br/>2<br/>45:75<br/>15:25<br/>VLR.TO</td> | I8<br>U.F.<br>NIDA<br>E<br>A<br>U.F.<br>NIDA<br>E<br>U.F.             | Dat<br>Dat<br>Bas<br>OTDE.COM V<br>PRA<br>QTDE.<br>QTDE.<br>QTDE.COM V<br>PRA<br>25  <br>100<br>QTDE.COM V<br>PRA                                                                                                    | a Elaboraçãa<br>a da Homolo<br>ie Legal:<br>LR.REF.UN<br>ITÁRIO<br>25<br>310,0000                                             | TIPO<br>COMPRA<br>Cota<br>Principal<br>TIPO<br>COMPRA<br>Cota<br>Reservad<br>a                                            | IG/07/2018<br>1G/07/2018<br>1G/07/2018<br>RESULTADO<br>ADJUDICADO<br>VENCEDOR<br>ADJUDICADO<br>VENCEDOR<br>RESULTADO                                        | MOTIVO                     | Data Formalizas<br>Situação:<br>Tipo da compra<br>Nr. Licitação:<br>FORNECEDOR<br>04.861.300/001-<br>16 - DI BLASIO & CIA<br>LTDA<br>94.861.300/0001-<br>16 - DI BLASIO & CIA<br>LTDA<br>94.861.300/0001-<br>16 - DI BLASIO & CIA<br>LTDA<br>94.861.300/001- | QTDE                                                                | 6/07/2018           Encerrada           Normal           PE-00305/2018           .           VLR.RESULT, DO           .           .           VLR.RESULT, DO           .           .           VLR.RESULT, DO                                                                                           | A%RES./REF.                                                                | 10:26<br>2<br>45:75<br>15:25<br>VLR.TO                   |
| Arrow<br>alic<br>Lo<br>da<br>M<br>355<br>M    | da Compr<br>cesso de<br>lade:<br>te<br>compra<br>coD.<br>957806<br>NR.<br>1/2018<br>cOD.<br>957806<br>NR.<br>1/2018<br>cOD.                   | a         3027           12-P         PE           PE         -           4 - CARTUC         COMPAT., I-           COMPAT., I-         SOLI           SHIGE         DESCRIÇ           OG472A, AM         SOLI           SHIGE         DESCRIÇ           COMPAT., I-         SOLI           SHIGE         DESCRIÇ           COMPAT., SOLI         SHIGE           COMPAT., SOLI         SHIGE           COMPAT., SOLI         SOLI           SHIGE         CONECTOF           MACHO, MACHO, M                                                                                                    | 7/2018         -2695/2/20           -2695/2/20                                                                                                    | 18<br>etrônico<br>NIDA<br>E<br>U.F.<br>NIDA<br>E<br>U.F.<br>NIDA      | Dat           Dat           Dat           Bas           QTDE.COM V           75           QTDE.COM V           QTDE.COM V                                                                                                    | a Elaboraçãa<br>a da Homolo<br>e Legal:<br>LR.REF.UN<br>ITÁRIO<br>R\$<br>310,0000                                             | TIPO<br>COMPRA<br>Cota<br>Principal<br>TIPO<br>COMPRA<br>Cota<br>Reservad<br>a<br>TIPO<br>COMPRA                          | IG/07/2018<br>1G/07/2018<br>1G/07/2018<br>RESULTADO<br>ADJUDICADO<br>VENCEDOR<br>RESULTADO<br>ADJUDICADO<br>VENCEDOR<br>RESULTADO<br>ADJUDICADO<br>VENCEDOR | MOTIVO<br>MOTIVO<br>MOTIVO | Data Formalizas<br>Situação:<br>Tipo da compra<br>Nr. Licitação:<br>FORNECEDOR<br>04.861.300/001-<br>16 - DI BLASIO & CIA<br>LTDA<br>FORNECEDOR<br>04.861.300/001-<br>16 - DI BLASIO & CIA<br>LTDA<br>GORNECEDOR                                             | 250: 1<br>E<br>F<br>F<br>QTDE<br>2<br>QTDE<br>2<br>7<br>7<br>7<br>7 | 6/07/2018           Encerrada           Normal           >E-00305/2018           .           VLR.RESULT, DO           25           610,0000           .           VLR.RESULT, DO           25           610,0000           .           VLR.RESULT, DO           .           .           VLR.RESULT, BO  | A%RES./REF.<br>-24,69%<br>-24,69%<br>-24,69%<br>-24,69%                    | 10:26<br>2<br>45.75<br>15:25<br>VLR.TC<br>15:25          |
| A da<br>A da<br>M<br>3555<br>M                | da Compringaria<br>nipra:<br>cesso de<br>dade:<br>te<br>COmpria<br>COD.<br>957806<br>NR.<br>1/2018<br>COD.<br>957806<br>NR.<br>1/2018<br>COD. | a<br>3027<br>12-P<br>PE -<br>DESCRIC<br>4 - CARTUC<br>TONER<br>COMPAT., I-<br>06472A, AM<br>SOLI<br>SHIGE<br>DESCRIC<br>COMPAT., F<br>COMPAT., F<br>COMPAT | 2/2018         2/2052/20           2/2052/20         2/20           HO         U           HO         U           AR         2/20           HO         U           UX KOJIM         U           CITANTE         U           RJ45         U           IRA45         U                                                                                                    | 18<br>etrônico<br>NIDA<br>E<br>U.F.<br>NIDA<br>E<br>U.F.<br>NIDA<br>E | Dat           Dat           Dat           Bas           QTDE_COM  V           PRA           100           QTDE_COM  V           QTDE_COM  V           QTDE_COM  V           QTDE_COM  V           QTDE_COM  V           QTDE_COM  V           QTDE_COM  V           QTDE_COM  V           QTDE_COM  V           QTDE_COM  V                                                                                                    | a Elaboração<br>a da Homolo<br>le Legal:<br>ILR.REF.UN<br>ITÁRIO<br>R\$<br>310,0000<br>LR.REF.UN<br>ITÁRIO<br>R\$<br>311,0000 | TIPO<br>COMPRA<br>Cota<br>Principal<br>Cota<br>Reservad<br>a<br>TIPO<br>COMPRA<br>Cota<br>Reservad<br>a<br>Cota<br>Compra | IG/07/2018<br>IG/07/2018<br>IG/07/2018<br>RESULTADO<br>ADJUDICADO<br>VENCEDOR<br>RESULTADO<br>ADJUDICADO<br>VENCEDOR<br>ADJUDICADO<br>VENCEDOR              | MOTIVO                     | Data Formalizas<br>Situação:<br>Tipo da compra<br>Nr. Licitação:<br>FORNECEDOR<br>04.861.300/001-<br>16 - DI BLASIO & CIA<br>LTDA<br>GA.861.300/0001-<br>16 - DI BLASIO & CIA<br>LTDA<br>FORNECEDOR<br>04.861.300/0001-<br>16 - DI BLASIO & CIA<br>LTDA      | QTDE                                                                | 16/07/2018           Encerrada           Jormal           >E-00305/2018           '5           610,0000           25           610,0000           25           610,0000           25           610,0000           75           610,0000           25           610,0000           75           610,0000 | A%RES./REF.<br>-24,69%<br>A%RES./REF.<br>-24,69%<br>A%RES./REF.<br>-24,75% | 10:26<br>2<br>45.75<br>VLR.TC<br>15:25<br>15:25<br>45:82 |

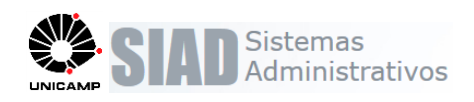

#### 11. Geração de AF

#### Compra >> Consultar / Editar Compra >> AF

- Serão apresentados os fornecedores com itens adjudicados para o item de compra, cota principal ou conta reservada, quando houver. O resultado é distinto por item (principal e reservada)
- As sequencia de itens considera a sequencia de item compra, cota principal e cota reservada, quando houver.
- A quantidade apresentada para cada item considera a quantidade definida para o item compra, cota principal e cota reservada, quando houver.
- Quando o resultado possuir item cota principal e reservada para o mesmo fornecedor, será gerada uma única AF com dois itens distintos, respeitando a sequencia de itens cota principal e cota reservada.

| mora >> Consultar / | Editar - | Novo Documento de Fo  | necimento                                                                                                    | ×         |             |
|---------------------|----------|-----------------------|----------------------------------------------------------------------------------------------------|-----------|-------------|
| inpra PP consultary | curtur   | Compra >> Consultar / | Editar Compra >> Novo Documento de Fornecimento                                                                                     |           |             |
| Nr. Compra:         | 3032     |                       | Informar tipo do documento e fornecedor                                                                                             |           |             |
| Área de Compra:     | DIVI     | *Tipo Documento:      | AF 🔹                                                                                                    |           |             |
| Objeto:             | TEST     | Fornecedor:           | TODOS                                                                                                    |           |             |
| Nr. Processo:       | 1-P-1    |                       | 19.164.240/0001-50 - CLASSE A RP. PAPELARIA E PRESENTES LTDA- ME<br>00.210.798/0001-04 - VETEK COMERCIO DE MATERIAIS ELETRICOS LTDA |           |             |
| Forma:              | BEC/     |                       |                                                                                                    |           |             |
| Data de Resultado:  | 24/0     |                       |                                                                                                    | Confirmar |             |
| ocumentos da Comp   | ra - Al  |                       |                                                                                                    | ~         |             |
| NP. D               | ocumen   |                       | o Data Doc. Pornecedor Situ                                                                                                    | açau      | valor rotal |
| Voltar              |          |                       |                                                                                                    |           | Incluit AF  |
|                     |          |                       |                                                                                                    |           |             |

| 19.164                 | 4.240/0001-                | 50               | CLASSE A RP. PAPELA                 | ARIA E PRESENTES LTDA- | ME                         | B             |                   | 8                | Data             | Fixa 🖉            | 1   |
|------------------------|----------------------------|------------------|-------------------------------------|------------------------|----------------------------|---------------|-------------------|------------------|------------------|-------------------|-----|
| 00.210                 | 0.798/0001-                | 04               | VETEK COMERCIO DE                   | E MATERIAIS ELETRICOS  | LTDA                       | E.            |                   |                  | Data             | Fixa 🖻            |     |
|                        |                            |                  |                                     |                        | 2 registro(s) em 1 página( | s)            |                   |                  |                  |                   |     |
|                        |                            |                  |                                     |                        | Dados de Entrega           |               |                   |                  |                  |                   | -   |
| Local d                | le Entrega                 |                  |                                     |                        |                            |               |                   |                  |                  |                   |     |
| R                      | ua: Rua Car                | los Chagas       |                                     |                        |                            |               |                   | Número: 421      | L                |                   |     |
| Cida                   | de: Cidade (               | Universitária    | Zeferino Vaz - CAMPINA              | S - São Paulo          |                            |               | Con               | nplemento: ALI   | IOXARIFADO CEN   | ITRAL DA UNICAN   | N   |
|                        |                            |                  |                                     |                        |                            |               |                   |                  |                  |                   |     |
|                        | *                          | Ponto de re      | cebimento: ALMOXARIF                | FADO CENTRAL           | T                          |               |                   |                  |                  |                   |     |
|                        | Obser                      | vaçao para       | AF gerada:                          |                        |                            |               |                   |                  |                  |                   |     |
|                        |                            |                  |                                     |                        |                            |               |                   |                  |                  |                   |     |
|                        |                            |                  |                                     |                        | Tinor                      |               | •                 |                  |                  |                   |     |
|                        |                            |                  | neontrato.                          |                        | npo.                       |               | •                 |                  |                  |                   |     |
|                        |                            |                  |                                     |                        |                            |               |                   |                  |                  |                   |     |
| is da Cr               | omora                      |                  |                                     |                        |                            |               |                   |                  |                  |                   |     |
| Adjud                  | licador nam                | o Fornaca        | dor CLASSE A RD. DAD                |                        | TDA- ME                    |               |                   |                  |                  |                   |     |
| s Aujuu                |                            | oromece          | IOI CEASSE A RF. PAP                | ELAKIA E PRESENTES     |                            |               |                   | Otd A            |                  | Tine Pecel        |     |
| Item                   | <u>Cód.</u>                | Cód. Bec         | Descrição                           | UF                     | Vir. Comp.                 | td. Comp. 9   | td. Contr.        | Contr.           | <u>Vir. Tot.</u> | ICMS              |     |
| 1                      | 957806                     | 4643135          | COMPAT.,                            | UNIDADE                | 610,0000                   | 75            | 0                 | 75               | 45.750,00        | Sem Descont V     | 4   |
| 3                      | 958644                     | 3955729          | CONECTOR RJ45<br>MODELO MACHO       | UNIDADE                | 620,0000                   | 75            | 0                 | 75               | 46.500,00        | Sem Descont V     | ]   |
| 5                      | 967692                     | 5070198          | PATCH CORD USO                      | UNIDADE                | 20.0000                    | 100           | 0                 | 100              | 2,000.00         | Sem Descont V     | ī   |
|                        |                            |                  | INTERNO, CIN                        |                        |                            |               | -                 |                  |                  |                   | -   |
|                        |                            |                  |                                     |                        |                            |               | Tota              | l Itens: 94.250  | ),00             |                   |     |
| os Soli                | citantes do                | item 1           |                                     |                        | 3 registro(s) em 1 página( | s)            |                   |                  |                  |                   |     |
| .Solicit.              |                            |                  | Órgão So                            | olicitante             | Qua                        | ntidade Solic | itada Qua         | ntidade Contra   | tada Quant       | idade a Par       | rc. |
| 57/2018                | B REIT / D                 | GA / AI          |                                     |                        |                            |               | 100               |                  | 0                | 75 1              |     |
|                        |                            |                  |                                     |                        |                            |               |                   |                  |                  |                   |     |
|                        |                            |                  |                                     |                        | 1 registro(s) em 1 página( | s)            |                   |                  |                  |                   |     |
| umo de                 | Recursos                   | da Compra        |                                     |                        |                            |               |                   |                  |                  |                   |     |
|                        |                            |                  |                                     |                        |                            |               |                   |                  |                  |                   |     |
|                        |                            |                  |                                     | Citureile              | Itens da Co                | mpra          | Valor Recu        | rso Va           | alor Itens       | Diferença         |     |
| Solic<br>8557          | itação<br>7/2018           | E.E.<br>333060 ( | Recurso<br>07270/2018-R             | ATIVO                  | 1, 2                       |               | 81.               | 000.00           | 61.000.00        | 20.0              | 100 |
| Solic<br>8557          | itação<br>//2018           | E.E.<br>333060 ( | Recurso<br>107270/2018-R            | ATIVO                  | 1, 2                       |               | 81.               | 000,00           | 61.000,00        | 20.0              | 200 |
| Solic<br>8557<br>Solic | itação<br>1/2018<br>itação | E.E.<br>333060 ( | Recurso<br>007270/2018-R<br>Recurso | ATIVO<br>Situação      | 1, 2<br>Itens da Co        | mpra          | 81.<br>Valor Recu | 000,00<br>rso Va | 61.000,00        | 20.0<br>Diferença |     |

Caso algum item selecionado para geração da AF for de cota principal ou cota reservada, verifica se as solicitações relacionadas a esse item possuem recurso compartilhado (mais de um CO/CL para o mesmo EE), se sim, não permitir gerar a AF e emitir mensagem: "Compra com cota possui solicitação [número/ano solicitação] com recurso compartilhado. Não será permitida a geração da AF."

Sistemas

Para empenhar AF que possui item cota e principal e reservada, será verificado se é compartilhado o mesmo recurso para as AFs, se sim o empenho deve ser realizado pela tela de consulta de AF, empenhado as AFs juntas. Quando for gerado AFs separadamente e o empenho ocorrer para a primeira AF, após gerar as AFs futuras deverá incluir novo recurso.

| 57.4   | 0.0000                       |                              | *F 04/07/0040                    | en « e el l |
|--------|------------------------------|------------------------------|----------------------------------|-------------|
| NI     | informação de Empenho da A   | F                            |                                  | X           |
| з<br>В | Compra >> Consultar / Editar | Compra >> AF >> Editar AF >> | • Empenhar                       |             |
| 1      | As A                         | F(s) abaixo compartilham rec | curso e também devem ser selecio | nadas       |
| D      | Empenhe a partir da tela     | de consulta de AFs.          |                                  |             |
|        |                              |                              |                                  | 14 - 1 - 1  |
|        | 5250/2018                    | 24/07/2018                   | 1-P-12122/2018                   | 25,750,00   |
|        | 0200,2010                    | 21/07/2010                   | 1.1111,1010                      | 201100,00   |
|        |                              | 1 registro(s)                | em 1 página(s)                   |             |
|        |                              |                              |                                  |             |
|        |                              |                              |                                  |             |

- Na consulta da AF será considerado para os itens a sequencia do item compra, cota principal e cota reservada, quando houver
- Na impressão da AF será considerado para os itens a sequencia do item compra, cota principal e cota reservada, quando houver

|           | Item                                       | Cod.                 | Cod. Bec                | Descrição                      | UF                            | Vir. Comp.              | Qtd. Comp. | Qtd. Contr.              | Otd. A<br>Contr.    | Qtd. Anul.                              | Vir. Tot.                | Recol.                     |
|-----------|--------------------------------------------|----------------------|-------------------------|--------------------------------|-------------------------------|-------------------------|------------|--------------------------|---------------------|-----------------------------------------|--------------------------|----------------------------|
|           | 1                                          | 957806               | 4643135                 | 4 - CARTUCHO TONER<br>COMPAT., | UNIDADE                       | 610,0000                | 75         | 0                        | 75                  | 0                                       | 45.750,00                | S∈ ▼                       |
| )         | 3                                          | 958644               | 3955729                 | CONECTOR RJ45 MODELO<br>MACHO, | UNIDADE                       | 620,0000                | 75         | 0                        | 75                  | 0                                       | 46.500,00                | St 🔻                       |
| 0         | 5                                          | 967692               | 5070198                 | PATCH CORD USO INTERNO,<br>CIN | UNIDADE                       | 20,0000                 | 100        | 0                        | 100                 | 0                                       | 2.000,00                 | St ¥                       |
| (r.<br>55 | Solicit.<br>57/2018                        | REIT / DO            | BA / AI                 | Órgão Solicit:                 | ante                          |                         | Quantidade | <b>Solicitada</b><br>100 | Quantidade          | Contratada Qu<br>0                      | iantidade a<br>Contratar | Pare<br>Ent<br>75          |
|           |                                            |                      | a Compra                |                                | 1 n                           | egistro(s) em 1 pá      | gina(s)    |                          |                     |                                         |                          |                            |
| 151       | umo de F                                   | cecursos c           |                         |                                |                               |                         |            |                          |                     |                                         |                          |                            |
| :51       | umo de F<br>Solicita                       | ação                 | E.E.                    | Recurso                        | Situação                      | Itens d                 | a Compra   | Valor R                  | ecurso              | Valor Itens                             | Dife                     | erença                     |
| -51       | solicit:<br>8557/2                         | ação<br>2018         | <u>E.E.</u><br>333060 0 | Recurso<br>107270/2018-R       | Situação<br>ATIVO             | Itens d                 | a Compra   | Valor R                  | ecurso<br>81.000,00 | Valor Itens<br>45.750,0                 | Dife<br>D                | erença<br>35.25            |
| 251       | solicita<br>Solicita<br>8557/2<br>Solicita | ação<br>2018<br>ação | <u>E.E.</u><br>333060 0 | Recurso                        | Situação<br>ATIVO<br>Situação | Itens d<br>1<br>Itens d | a Compra   | Valor R<br>Valor R       | ecurso<br>81.000,00 | Valor Itens<br>45.750,00<br>Valor Itens | Dife                     | arença<br>35.250<br>erença |

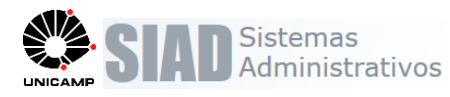

Será atualizada a situação da compra para "Encerrada", se todos os itens da compra possuírem AF Emitida ou encerrados manualmente, inclusive o item de cota reservada.

| Fornecedor Autorizado |                                              |      |          |              |      |            |          |     |   |
|-----------------------|----------------------------------------------|------|----------|--------------|------|------------|----------|-----|---|
| Razão Social:         | CLASSE A RP. PAPELARIA E PRESENT<br>LTDA- ME | ES   | CPF/CN   | NPJ:         |      | 19.164.240 | /0001-50 |     |   |
| Inscrição Estadual:   | 647682869116                                 |      | Inscriçă | o Municipal: |      | 3227240    |          |     |   |
| Endereço:             | RUA JOANA ANDERI CHALELA 328                 |      | Comple   | mento:       |      |            |          |     |   |
| Bairro:               | JARDIM CONCEICAO                             |      | Caixa P  | ostal:       |      |            |          |     |   |
| Cidade:               | São José do Rio Preto - SP                   |      | CEP:     |              |      | 15030-610  |          |     |   |
| Telefone:             | 173305246                                    |      | FAX:     |              |      |            |          |     |   |
| E-mail:               | teste@dga.unicamp.br                         |      |          |              |      |            |          |     |   |
| Banco:                | 1 - BANCO DO BRASIL S.A                      | Agêr | ncia:    | 3018         | C/C: | 27398      |          | DV: | 8 |

#### Itens Contratados

| Item                        | Qtde                                                | Código                                                          | UF                                                                     |                                                                    | Valor Unit. (R\$)                                         | Valor Total (R\$)                                    | Tipo Recolhimento ICMS                                          |
|-----------------------------|-----------------------------------------------------|-----------------------------------------------------------------|------------------------------------------------------------------------|--------------------------------------------------------------------|-----------------------------------------------------------|------------------------------------------------------|-----------------------------------------------------------------|
| 1                           | 75                                                  | 957806                                                          | UNIDADE                                                                |                                                                    | 610,0000                                                  | 45.750,00                                            | Sem Desconto                                                    |
| PARA S<br>PARA I<br>DE 12 M | vo: 4 - CAF<br>SERIE : LA<br>MPRIMIR 4<br>MESES; CO | RTUCHO DE TO<br>SERJET 3600/3<br>1.000 PAGINAS<br>DM IDENTIFICA | NER COMPATIVE<br>800; NA COR AMAI<br>; ATENDENDO NOI<br>CAO DO FORNECI | PARA IMPRESS<br>RELA; FABRICAD<br>RMA ABNT 19798;<br>EDOR NA EMBAL | ORA; HP; CODIGO<br>O COM COMPON<br>; COM VALIDADE<br>AGEM | O DE REFERENCIA<br>ENTES 100% NOV<br>MINIMA,A PARTIR | : Q6472A; UTILIZADO<br>OS; COM CAPACIDADE<br>DA DATA DE ENTREGA |
| Marca:                      |                                                     |                                                                 |                                                                        |                                                                    | Modelo:                                                   |                                                      |                                                                 |
| Validad                     | e:                                                  |                                                                 |                                                                        |                                                                    |                                                           |                                                      | 7                                                               |
| Parcela                     | Entrega                                             | Prazo                                                           |                                                                        | Qtde                                                               |                                                           |                                                      |                                                                 |
|                             | 1                                                   | 25/07/2018                                                      |                                                                        | 75                                                                 |                                                           |                                                      |                                                                 |
| Item                        | Qtde                                                | Código                                                          | UF                                                                     |                                                                    | Valor Unit. (R\$)                                         | Valor Total (R\$)                                    | Tipo Recolhimento ICMS                                          |
| 3                           | 75                                                  | 958644                                                          | UNIDADE                                                                |                                                                    | 620,0000                                                  | 46.500,00                                            | Sem Desconto                                                    |
| ELETR                       | VO: CONEC                                           | TORES; CONE                                                     | CTOR RJ45; MOD<br>A MINIMA DE 12 M                                     | ELO MACHO, CAT<br>ESES                                             | EGORIA 6; NORM                                            | MA FCC 68,5 (EMI -                                   | INTERFERENCIA                                                   |
| Marca:                      |                                                     |                                                                 |                                                                        |                                                                    | Modelo:                                                   |                                                      |                                                                 |
| Validad                     | e:                                                  |                                                                 |                                                                        |                                                                    |                                                           |                                                      |                                                                 |
| Parcela                     | Entrega                                             | Prazo                                                           |                                                                        | Qtde                                                               |                                                           |                                                      |                                                                 |
|                             | 1                                                   | 25/07/2018                                                      |                                                                        | 75                                                                 |                                                           |                                                      |                                                                 |
|                             | 1                                                   |                                                                 |                                                                        |                                                                    |                                                           |                                                      |                                                                 |
| Item                        | ⊋tde                                                | Código                                                          | UF                                                                     |                                                                    | Valor Unit. (R\$)                                         | Valor Total (R\$)                                    | Tipo Recolhimento ICMS                                          |
| 5                           | 100                                                 | 967692                                                          | UNIDADE                                                                |                                                                    | 20,0000                                                   | 2.000,00                                             | Sem Desconto                                                    |
| FABRIC<br>2,0 M             | D: PATCH<br>CA; COR C                               | I CORD; USO II<br>INZA; U/UTP; E                                | NTERNO, PARA INT<br>XCEDE AS CARAC                                     | TERLIGAR O EQU<br>TERISTICAS TIA                                   | IPAMENTO A REI<br>EIA 568 B.2-1 PAF                       | DE; MONTADO E T<br>RA CAT.6 E ISO/IEC                | ESTADO 100% EM<br>C 11.801, CLASSE LSZH;                        |
| Marca:                      |                                                     |                                                                 |                                                                        |                                                                    | Modelo:                                                   |                                                      |                                                                 |

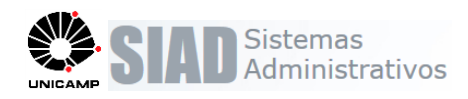

#### **12. Tratar Encerramento**

Compra >> Consultar / Editar Compra >> Tratar Encerramento

- Será apresentado a sequencia dos itens de cota principal e cota reservada, quando houver.
- A coluna "Tipo Compra" indica o tipo de compra para o item. (Ampla, Exclusiva, Cota Principal, Cota Reservada).
- O Indicador de situação do item permite visualizar a situação de cada item (principal e cota) separadamente:

- Ícone azul: Item está com situação = ENCERRADO.

 - Ícone verde: [Item com situação = AF EMITIDA] ou [Item com situação = EM COMPRA e Resultado = Adjudicado/Vencedor]

- Ícone vermelho: Item com situação = EM COMPRA e Resultado diferente de Adjudicado/Vencedor

As Funções para Reabrir Item em nova compra ou Encerrar Item, somente poderão ser executadas para o item cota principal/reservada de forma unificada, ou seja, ambos os resultados devem ser iguais. Não serão executadas as funções de forma parcial para cota principal e cota reservada.

| Nr. Co<br>Área<br>Objet<br>Nr. Pi<br>Form | ompra:<br>de Comp<br>co:<br>rocesso:<br>a:<br>a:<br>s da Con | 3023/2018<br>ra: DIVISÃO DE SUPRIMENTOS<br>Registro de Preços de Arroz e<br>1-P-55555/2018<br>BEC/SP | Dat<br>Res<br>Feijão<br>OC,<br>Mo | ta elaboração: 12/07/20<br>sponsável:<br>/BEC: 102201-10059-201<br>dalidade: PE - Pregão Ele | 18<br>8-0C-000<br>trônico | D1                | T     | <b>ituação:</b> Forma<br><b>īpo:</b> Criaçi | alizada<br>ão de Reg. Preço            |            |              |    |
|-------------------------------------------|--------------------------------------------------------------|----------------------------------------------------------------------------------------------------|-----------------------------------|----------------------------------------------------------------------------------------------|---------------------------|-------------------|-------|---------------------------------------------|----------------------------------------|------------|--------------|----|
| Item                                      | Código                                                       | Descrição                                                                                            | U.F.                              | Resultado                                                                                    | Motivo                    | Tipo              | Qtde. | CPF/CNPJ                                    | Fornecedor                             | Vir.Resul. | Total        |    |
| 1                                         | 61069                                                        | FEIJAO,CARIOCA,MAQUINADO,TIPO<br>1,                                                                  | QUILOGRAMA                        | ADJUDICADO/VENCEDOR                                                                          |                           | Exclusiva         | 10000 | 62.225.370/0001-<br>84                      | MERCANTIL<br>PAULISTA 250<br>LTDA      | 2.0000     | 20000.00     | ۲  |
| 2                                         | 61077                                                        | FEIJAO PRETO, MAQUINADO TIPO<br>1, NOVO                                                              | QUILOGRAMA                        | ADJUDICADO/VENCEDOR                                                                          |                           | Ampla             | 5000  | 62.225.370/0001-<br>84                      | MERCANTIL<br>PAULISTA 250<br>LTDA      | 3.0000     | 15000.00     | ۲  |
| 3                                         | 62570                                                        | ARROZ<br>AGULHINHA,PARDO,DESCASCADO                                                                  | SACO COM 60<br>QUILOGRAMAS        | ADJUDICADO/VENCEDOR                                                                          |                           | Exclusiva         | 1     | 62.225.370/0001-<br>84                      | MERCANTIL<br>PAULISTA 250<br>LTDA      | 160.0000   | 160.00       | ۲  |
| 4                                         | 98918                                                        | ARROZ AGULHINHA TIPO 1, LONGO<br>E                                                                   | PACOTE COM 5<br>QUILOGRAMAS       | ADJUDICADO/VENCEDOR                                                                          |                           | Cota<br>Principal | 45000 | 08.528.442/0001-<br>17                      | NUTRICIONALE<br>COMERCIO DE<br>ALIMENT | 10.1000    | 454500.00    | ۲  |
| 5                                         |                                                              |                                                                                                    |                                   | ADJUDICADO/VENCEDOR                                                                          |                           | Cota<br>Reservada | 15000 | 62.225.370/0001-<br>84                      | MERCANTIL<br>PAULISTA 250<br>LTDA      | 10.0000    | 150000.00    | •  |
| 6                                         | 966599                                                       | FEIJAO BRANCO, GRUPO 1, TIPO 2                                                                       | QUILOGRAMA                        | ADJUDICADO/VENCEDOR                                                                          |                           | Exclusiva         | 2000  | 62.225.370/0001-<br>84                      | MERCANTIL<br>PAULISTA 250<br>LTDA      | 4.0000     | 8000.00      | •  |
|                                           | _                                                            |                                                                                                    | 6 registro(s) em 1                | L página(s)                                                                                  |                           |                   |       |                                             |                                        | Total:     | R\$ 647.660, | 00 |

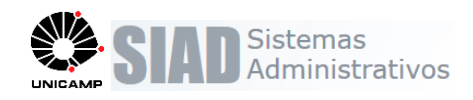

#### 13. Inclusão Ata ou Contrato

#### ATA/Contrato >> Incluir Ata ou Contrato

- Será apresentado a sequencia dos itens de cota principal e cota reservada, quando houver.
- A coluna "Tipo Compra" indica o tipo de compra para o item. (Ampla, Exclusiva, Cota Principal, Cota Reservada).

| Ni<br>Ni | r. Com<br>r. Licit | npra:<br>ação:  | [       | 03029/2018 Nr. Proce              | 2550:   | - p-        |               |                | Pesquisar Limpar                    |
|----------|--------------------|-----------------|---------|-----------------------------------|---------|-------------|---------------|----------------|-------------------------------------|
| 'n       | s adiu<br>Item     | dicados<br>Cód. | Cód.BEC | Descrição                         | U.F.    | Otde.Compra | vir.Resultado | Tipo Compra    | Fornecedor                          |
| I        | 1                  | 957806          | 4643135 | 4 - CARTUCHO TONER COMPAT., HP,   | UNIDADE | 75          | 710,00        | Cota Principal | 1º: 04.861.300/0001-16 - DI<br>BLAS |
|          | 2                  | 957806          | 4643135 | 4 - CARTUCHO TONER COMPAT., HP,   | UNIDADE | 25          | 709,00        | Cota Reservada | 1º: 07.447.340/0001-04 - AND<br>PAP |
|          | 3                  | 958644          | 3955729 | CONECTOR RJ45 MODELO MACHO, CATE  | UNIDADE | 75          | 708,00        | Cota Principal | 1º: 04.861.300/0001-16 - DI<br>BLAS |
|          | 4                  | 958644          | 3955729 | CONECTOR RJ45 MODELO MACHO, CATE  | UNIDADE | 25          | 707,00        | Cota Reservada | 1º: 07.447.340/0001-04 - AND<br>PAP |
|          | 5                  | 967692          | 5070198 | PATCH CORD USO INTERNO, CINZA 2 M | UNIDADE | 100         | 20,00         | Exclusiva      | 1º: 04.861.300/0001-16 - DI<br>BLAS |
|          |                    |                 |         | 5 registro(s) em 1 págin          | a(s)    |             |               |                | Gerar Ata/Contrat                   |

Sistema verifica a cota principal e a cota reservada foi selecionada para um mesmo item da compra e com fornecedores diferentes. Caso tenha sido selecionado, exibe mensagem de erro "Cota principal e resevada do item [número do item] não podem estar na mesma ata ou contrato". Só será permitida a inclusão de Ata/Contrato com item de cota reservada e principal juntos, quando o fornecedor do resultado do item de compra for o mesmo.

|    |         | ( Filtro |         |                                  |         |          |                   |                |                                     |
|----|---------|----------|---------|----------------------------------|---------|----------|-------------------|----------------|-------------------------------------|
| N  | . Con   | npra:    |         | 03029/2018 Nr. Proc              | esso:   | -p-      |                   |                |                                     |
| N  | . Licit | tação:   | [       |                                  |         |          |                   |                |                                     |
|    |         |          |         |                                  |         |          |                   |                | Pesquisar Limpar                    |
|    |         |          |         |                                  |         |          |                   |                |                                     |
| 'n | s adju  | licados  |         |                                  |         |          |                   |                |                                     |
|    | Item    | Cód.     | Cód.BEC | Descrição                        | U.F.    | Qtde.Com | pra VIr.Resultado | Tipo Compra    | Fornecedor                          |
|    | 1       | 957806   | 4643135 | 4 - CARTUCHO TONER COMPAT., HP,  | UNIDADE | 75       | 710,00            | Cota Principal | 1º: 04.861.300/0001-16 - DI<br>BLAS |
| )  | 2       | 957806   | 4643135 | 4 - CARTUCHO TONER COMPAT., HP,  | UNIDADE | 25       | 709,00            | Cota Reservada | 1º: 07.447.340/0001-04 - AND<br>PAP |
| -  | 3       | 958644   | 3955729 | CONECTOR RJ45 MODELO MACHO, CATE | UNIDADE | 75       | 708,00            | Cota Principal | 1º: 04.861.300/0001-16 - DI<br>BLAS |
| )  |         | 958644   | 3955729 | CONECTOR RJ45 MODELO MACHO, CATE | UNIDADE | 25       | 707,00            | Cota Reservada | 1º: 07.447.340/0001-04 - AND<br>PAP |
| )  | 4       |          |         |                                  |         |          |                   |                |                                     |

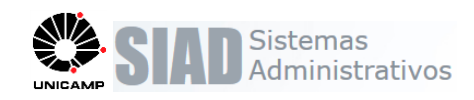

### **14. Solicitação de Compra** Consulta / Editar Solicitações

Quando a solicitação possuir compra gerado com resultado, será apresentado o valor de resultado para a parte cota principal e cota reservada, quando houver. Na totalização será apresentada a soma considerando a parte cota reservada, quando houver.

|   | Código | Versão | Cód. BEC | Qtde. | U.F.    |   | Descrição                            | E.E.   |   | Vir. Ref. | Total    | Vir.Comp             | Tot.Comp                   |             |
|---|--------|--------|----------|-------|---------|---|--------------------------------------|--------|---|-----------|----------|----------------------|----------------------------|-------------|
| 1 | 957806 | 4      | 4643135  | 100   | UNIDADE | Ŧ | 4 - CARTUCHO TONER<br>COMPAT., HP,   | 333060 | ٣ | 810,0000  | 81.00    | 808,0000<br>809,0000 | 60.600,0000<br>20.225,0000 | <b>Ye</b> x |
| 2 | 958644 | 1      | 3955729  | 100   | UNIDADE | ٣ | CONECTOR RJ45<br>MODELO MACHO, CATE  | 333061 | ٣ | 810,0000  | 81.00    | 810,0000<br>811,0000 | 60.750,0000<br>20.275,0000 | <b>Ze</b> x |
| 3 | 967692 | 1      | 5070198  | 100   | UNIDADE | Ŧ | PATCH CORD USO<br>INTERNO, CINZA 2 M | 333061 | ٣ | 20,0000   | 2.000,00 | 20,0000              | 2.000,0000                 | et:         |

No ícone de resultado do item, será apresentada a mensagem contendo o resultado do item principal e do item cota, quando possuir.

| Qtde.                                           | U.F.    |   | Descrição                            | E.E.     | Vir. Ref. | Total      | Vir.Comp             | Tot.Comp                   |            | 4 10000  |                   |               |                  |
|-------------------------------------------------|---------|---|--------------------------------------|----------|-----------|------------|----------------------|----------------------------|------------|----------|-------------------|---------------|------------------|
| 100                                             | UNIDADE | Ŧ | 4 - CARTUCHO TONER<br>COMPAT., HP,   | 333060 ¥ | 810,0000  | 81.00      | 808,0000<br>809,0000 | 60.600,0000<br>20.225,0000 | e e        | •        |                   |               |                  |
| 100                                             | UNIDADE | Ŧ | CONECTOR RJ45<br>MODELO MACHO, CATE  | 333061 🔻 | 810,0000  | 81.00      | 810,0000<br>811,0000 | 60.750,0000<br>20.275,0000 | e e x      |          |                   |               |                  |
| 100                                             | UNIDADE | Ŧ | PATCH CORD USO<br>INTERNO, CINZA 2 M | 333061 🔻 | 20. Con   | npra: 3033 | /2018 - ADJI         | JDICADO/VE                 | NCEDOR - E | ncerrado | / Cota Reservada: | - ADJUDICADO/ | VENCEDOR - Encer |
| Total:164.000,00<br>Total em compras:163.850,00 |         |   |                                      |          |           |            |                      |                            |            |          |                   |               |                  |

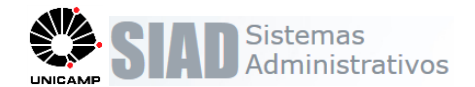

#### 15. Anexos

### \*<sup>1</sup> Regras modalidade X tipo de compra X valor total do item

#### Para inclusão automática

- 1. Verifica qual o tipo de compra padrão para a modalidade X intervalo de valor total para cada item da compra.
- 2. Inicia o indicador de tipo de compra do item com o indicador padrão da modalidade encontrado.
- 3. Verifica se possui justificativa padrão para o tipo de compra e inicia a justificativa do item com esta justificativa encontrada.

#### Para seleção manual

- 1. Verifica quais tipos de compras estão habilitados para a Modalidade X Intervalo de valor
- 2. Apresenta para selecionar apenas os tipos de compra habilitados de acordo o valor total do item.
  - 2.1 Verifica o valor total do item em qual intervalo se encaixa na tabela de modalidade X tipo de compra

3. Ao selecionar um tipo de compra, atualiza o campo justificativa com a justificativa padrão do tipo de compra, caso houver, permite selecionar outras justificativas.

| Sigla     | Modalidade                           | Simulação   | Valor Inicial | Valor Final    | Tipo Compra       | Padrão | Justificativa                   |
|-----------|--------------------------------------|-------------|---------------|----------------|-------------------|--------|---------------------------------|
| AD        | AD - Adiantamento                    | NAO<br>GERA | 0,00          | 999.999.999,99 | AMPLA             | SIM    | 2-Não se aplica para Modalidade |
|           |                                      | GERA        | 0,00          | 80.000,00      | EXCLUSIVA         | SIM    |                                 |
| CE        | CE - Convite Eletrônico              |             | 0,00          | 80.000,00      | AMPLA             | NÃO    |                                 |
|           |                                      |             | 80.000,01     | 999.999.999,99 | AMPLA             | SIM    | 4-Especificar                   |
| CD        | CP. Concorrância Publica Prosoncial  | GERA        | 0,00          | 80.000,00      | EXCLUSIVA         | SIM    |                                 |
| CP        | CF - Concorrencia Fublica Fresenciai |             | 0,00          | 999.999.999,99 | AMPLA             | NÃO    | 4-Especificar                   |
| СР        | CP - Concorrência Publica Presencial | GERA        | 80.000,01     | 999.999.999,99 | COTA<br>PRINCIPAL | SIM    |                                 |
|           |                                      |             | 80.000,01     | 999.999.999,99 | AMPLA             | NÃO    | 4-Especificar                   |
| <u>ov</u> | CV Convite Presencial                | GERA        | 0,00          | 80.000,00      | EXCLUSIVA         | SIM    |                                 |
| Cv        | CV - Convite Presencial              |             | 0,00          | 80.000,00      | AMPLA             | NÃO    | 4-Especificar                   |
| CV        | CV - Convite Presencial              | GERA        | 80.000,01     | 999.999.999,99 | COTA<br>PRINCIPAL | SIM    |                                 |
| <u> </u>  |                                      |             | 80.000,01     | 999.999.999,99 | AMPLA             | NÃO    | 4-Especificar                   |

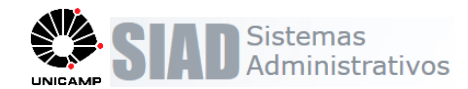

| DE | DE - Dispensa Licitação Eletrônica | NAO<br>GERA | 0,00      | 999.999.999,99 | AMPLA             | SIM | 2-Não se aplica para Modalidade |
|----|------------------------------------|-------------|-----------|----------------|-------------------|-----|---------------------------------|
| DL | DL - Dispensa Licitação Presencial | NAO<br>GERA | 0,00      | 999.999.999,99 | AMPLA             | SIM | 2-Não se aplica para Modalidade |
| IN | IN - Inexigibilidade               | NAO<br>GERA | 0,00      | 999.999.999,99 | AMPLA             | SIM | 2-Não se aplica para Modalidade |
| DE | DE Drogão Eletrônico               | CERA        | 0,00      | 80.000,00      | EXCLUSIVA         | SIM |                                 |
| FE | FE - Flegao Eletronico             | GERA        | 0,00      | 80.000,00      | AMPLA             | NÃO | 4-Especificar                   |
| PE | PE - Pregão Eletrônico             | GERA        | 80.000,01 | 999.999.999,99 | COTA<br>PRINCIPAL | SIM |                                 |
|    | 5                                  |             | 80.000,01 | 999.999.999,99 | AMPLA             | NÃO | 4-Especificar                   |
| DD |                                    | GERA        | 0,00      | 80.000,00      | EXCLUSIVA         | SIM |                                 |
| PP | PP - Pregao Presencial             |             | 0,00      | 80.000,00      | AMPLA             | NÃO | 4-Especificar                   |
| PP | PP - Pregão Presencial             | GERA        | 80.000,01 | 999.999.999,99 | COTA<br>PRINCIPAL | SIM |                                 |
|    |                                    |             | 80.000,01 | 999.999.999,99 | AMPLA             | NÃO | 4-Especificar                   |
| RP | RP - Reg.Preço Externo             | NAO<br>GERA | 0,00      | 999.999.999,99 | AMPLA             | SIM | 2-Não se aplica para Modalidade |
| тр | TD Tomodo do Proco Proconcial      | CERA        | 0,00      | 80.000,00      | EXCLUSIVA         | SIM | 4-Especificar                   |
| IF | TF - Tomada de Freço Fresenciai    | GERA        | 0,00      | 80.000,00      | AMPLA             | NÃO | 4-Especificar                   |
| TP | TP - Tomada de Preço Presencial    | GERA        | 80.000,01 | 999.999.999,99 | COTA<br>PRINCIPAL | SIM |                                 |
|    |                                    |             | 80.000,01 | 999.999.999,99 | AMPLA             | NÃO | 4-Especificar                   |

#### Justificativas

0-Não Divisível (Artigo 48 Inciso III da Lei 123/2006)

1-Não for vantajoso para a administração pública (Artigo 49 Inciso III da Lei 123/2006)

2-Não se aplica para Modalidade (Artigo 49 Inciso IV da Lei 123/2006)

3-Não atingiu concorrência (Artigo 49 Inciso II da Lei 123/2006)

4-Especificar

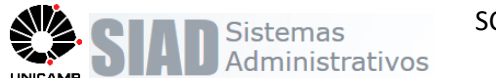

### \*<sup>2</sup> Regras Split Automático de Item (cota reservada)

- 1. Seleciona a quantidade do item com tipo igual = "Cota Principal"
- 2. Verifica se a quantidade é divisível:
  - 2.1 Se o valor do item for maior que 80.000,00 (parâmetro)
  - 2.2 Se quantidade for menor ou igual a 3
  - 2.3 Então inclui a justificativa automaticamente "Não Divisível (Artigo 48 Inciso III da Lei 123/2006)" e permite alteração.
  - 2.4 Inicia o tipo de compra do item como "Ampla"
- 3. Efetua o Rateio da Cota 75% 25%:
  - 3.1 Considera percentual\_cota\_reservada = 25%
  - 3.2 Seleciona a quantidade do item com tipo "Cota principal": qtd\_cota\_principal
  - 3.3 Calcular: qtd\_cota\_reservada = quantidade \* (percentual\_cota\_reservada / 100)
    - 3.3.1 Considerar apenas a parte inteira do resultado.
  - 3.4 Calcular a nova quantidade para o item "Cota Principal": qtd\_cota\_principal = qtd\_cota\_principal qtd\_cota\_reservada
- 4. Insere um novo registro com os mesmos dados do item "Cota Principal" para o item "Cota Reservada" com a quantidade qtd\_cota\_reservada.

Exemplo:

```
3.1 qtd_cota_principal = 7
3.2 qtd_cota_reservada = 7 * 0.25 = 1.75 (considerar = 1)
3.3 qtd_cota_principal = 7 - 1 = 6
```